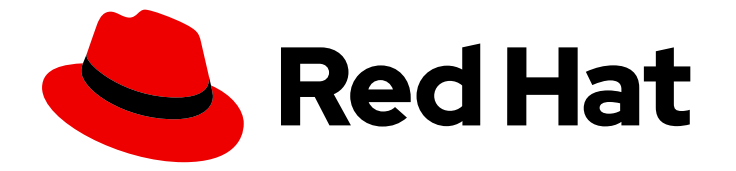

## Red Hat build of MicroShift 4.15

## **Running applications**

Running applications in MicroShift

Last Updated: 2024-05-15

Running applications in MicroShift

### Legal Notice

Copyright © 2024 Red Hat, Inc.

The text of and illustrations in this document are licensed by Red Hat under a Creative Commons Attribution–Share Alike 3.0 Unported license ("CC-BY-SA"). An explanation of CC-BY-SA is available at

http://creativecommons.org/licenses/by-sa/3.0/

. In accordance with CC-BY-SA, if you distribute this document or an adaptation of it, you must provide the URL for the original version.

Red Hat, as the licensor of this document, waives the right to enforce, and agrees not to assert, Section 4d of CC-BY-SA to the fullest extent permitted by applicable law.

Red Hat, Red Hat Enterprise Linux, the Shadowman logo, the Red Hat logo, JBoss, OpenShift, Fedora, the Infinity logo, and RHCE are trademarks of Red Hat, Inc., registered in the United States and other countries.

Linux <sup>®</sup> is the registered trademark of Linus Torvalds in the United States and other countries.

Java <sup>®</sup> is a registered trademark of Oracle and/or its affiliates.

XFS <sup>®</sup> is a trademark of Silicon Graphics International Corp. or its subsidiaries in the United States and/or other countries.

MySQL <sup>®</sup> is a registered trademark of MySQL AB in the United States, the European Union and other countries.

Node.js <sup>®</sup> is an official trademark of Joyent. Red Hat is not formally related to or endorsed by the official Joyent Node.js open source or commercial project.

The OpenStack <sup>®</sup> Word Mark and OpenStack logo are either registered trademarks/service marks or trademarks/service marks of the OpenStack Foundation, in the United States and other countries and are used with the OpenStack Foundation's permission. We are not affiliated with, endorsed or sponsored by the OpenStack Foundation, or the OpenStack community.

All other trademarks are the property of their respective owners.

### Abstract

This document provides details about how to run applications in MicroShift.

## **Table of Contents**

| <ul> <li>CHAPTER 1. USING KUSTOMIZE MANIFESTS TO DEPLOY APPLICATIONS</li> <li>1.1. HOW KUSTOMIZE WORKS WITH MANIFESTS TO DEPLOY APPLICATIONS</li> <li>1.1.1. How MicroShift uses manifests</li> <li>1.2. OVERRIDE THE LIST OF MANIFEST PATHS</li> <li>1.3. USING MANIFESTS EXAMPLE</li> </ul>                                                                                                    | <b>4</b><br>4<br>5<br>5                                                                                                    |
|----------------------------------------------------------------------------------------------------|----------------------------------------------------------------------------------------------------|
| <ul> <li>CHAPTER 2. OPTIONS FOR EMBEDDING MICROSHIFT APPLICATIONS IN A RHEL FOR EDGE IMAGE</li> <li>2.1. ADDING APPLICATION RPMS TO AN RPM-OSTREE IMAGE</li> <li>2.2. ADDING APPLICATION MANIFESTS TO AN IMAGE FOR OFFLINE USE</li> <li>2.3. EMBEDDING APPLICATIONS FOR OFFLINE USE</li> <li>2.4. ADDITIONAL RESOURCES</li> </ul>                                                                                                    | . <b>8</b><br>8<br>8<br>8<br>8                                                                                                    |
| CHAPTER 3. EMBEDDING APPLICATIONS FOR OFFLINE USE<br>3.1. EMBEDDING WORKLOAD CONTAINER IMAGES FOR OFFLINE USE<br>3.2. ADDITIONAL RESOURCES                                                                                                    | <b>10</b><br>10<br>11                                                                                                    |
| <ul> <li>CHAPTER 4. EMBEDDING RED HAT BUILD OF MICROSHIFT APPLICATIONS TUTORIAL</li> <li>4.1. EMBED APPLICATION RPMS TUTORIAL</li> <li>4.1.1. Installation workflow review</li> <li>4.1.2. Embed application RPMs workflow</li> <li>4.1.3. Preparing to make application RPMs</li> <li>4.1.4. Building the RPM package for the application manifests</li> <li>4.1.5. Adding application RPMs to a blueprint</li> <li>4.2. ADDITIONAL RESOURCES</li> </ul>                                                                               | <b>12</b><br>12<br>13<br>14<br>15<br>16<br>17                                                                                                    |
| <ul> <li>CHAPTER 5. GREENBOOT WORKLOAD HEALTH CHECK SCRIPTS</li> <li>5.1. HOW WORKLOAD HEALTH CHECK SCRIPTS WORK</li> <li>5.2. INCLUDED GREENBOOT HEALTH CHECKS</li> <li>5.3. HOW TO CREATE A HEALTH CHECK SCRIPT FOR YOUR APPLICATION</li> <li>5.3.1. About the workload health check script example</li> <li>5.3.1.1. Basic prerequisites for creating a health check script</li> <li>5.3.1.2. Example and functional requirements</li> <li>5.4. TESTING A WORKLOAD HEALTH CHECK SCRIPT</li> <li>5.5. ADDITIONAL RESOURCES</li> </ul> | <ol> <li>19</li> <li>19</li> <li>20</li> <li>20</li> <li>20</li> <li>20</li> <li>20</li> <li>20</li> <li>20</li> <li>20</li> <li>20</li> <li>21</li> <li>23</li> </ol> |
| <ul> <li>CHAPTER 6. AUTOMATING APPLICATION MANAGEMENT WITH THE GITOPS CONTROLLER</li> <li>6.1. WHAT YOU CAN DO WITH THE GITOPS AGENT</li> <li>6.2. CREATING GITOPS APPLICATIONS ON MICROSHIFT</li> <li>6.3. LIMITATIONS OF USING THE GITOPS AGENT WITH MICROSHIFT</li> <li>6.4. TROUBLESHOOTING GITOPS</li> <li>6.4.1. Debugging GitOps with oc adm inspect</li> <li>6.4.2. Gathering data from an sos report</li> <li>6.5. ADDITIONAL RESOURCES</li> </ul>                                                                             | 24<br>24<br>26<br>26<br>27<br>27<br>28                                                                                                    |
| <ul> <li>CHAPTER 7. POD SECURITY AUTHENTICATION AND AUTHORIZATION</li> <li>7.1. UNDERSTANDING AND MANAGING POD SECURITY ADMISSION</li> <li>7.2. SECURITY CONTEXT CONSTRAINT SYNCHRONIZATION WITH POD SECURITY STANDARDS</li> <li>7.2.1. Viewing security context constraints in a namespace</li> <li>7.3. CONTROLLING POD SECURITY ADMISSION SYNCHRONIZATION</li> </ul>                                                                                                    | <b>30</b><br>30<br>30<br>30<br>30                                                                                                    |
| CHAPTER 8. OPERATORS<br>8.1. USING OPERATORS WITH MICROSHIFT<br>8.1.1. How to use Operators with MicroShift clusters                                                                                                    | <b>32</b><br>32<br>32                                                                                                    |

| 8.1.1.1. Manifests for Operators                                                               | 32 |
|------------------------------------------------------------------------------------------------|----|
| 8.1.1.2. Operator Lifecycle Manager for Operators                                              | 32 |
| 8.2. USING OPERATOR LIFECYCLE MANAGER WITH MICROSHIFT                                          | 32 |
| 8.2.1. Considerations for using OLM with MicroShift                                            | 32 |
| 8.2.2. Determining your OLM installation type                                                  | 33 |
| 8.2.3. Namespace use in MicroShift                                                             | 33 |
| 8.2.3.1. Default namespaces                                                                    | 33 |
| 8.2.3.2. Custom namespaces                                                                     | 33 |
| 8.2.4. About building Operator catalogs                                                        | 34 |
| 8.2.4.1. File-based Operator catalogs                                                          | 34 |
| 8.2.5. How to deploy Operators using OLM                                                       | 34 |
| 8.2.5.1. Connectivity and OLM Operator deployment                                              | 34 |
| 8.2.5.2. Adding OLM-based Operators to a networked cluster using the global namespace          | 35 |
| 8.2.5.3. Adding OLM-based Operators to a networked cluster in a specific namespace             | 38 |
| 8.3. CREATING CUSTOM CATALOGS USING THE OC-MIRROR PLUGIN                                       | 43 |
| 8.3.1. Using Red Hat-provided Operator catalogs and mirror registries                          | 43 |
| 8.3.2. About the oc-mirror plugin for creating a mirror registry                               | 43 |
| 8.3.2.1. Connectivity considerations when populating a mirror registry                         | 44 |
| 8.3.2.2. Inspecting catalog contents by using the oc-mirror plugin                             | 44 |
| 8.3.2.3. Creating an image set configuration file                                              | 45 |
| 8.3.2.3.1. Image set configuration parameters                                                  | 47 |
| 8.3.2.4. Mirroring from mirror to mirror                                                       | 51 |
| 8.3.2.5. Configuring CRI-O for using a registry mirror for Operators                           | 53 |
| 8.3.2.6. Installing a custom catalog created with the oc-mirror plugin                         | 54 |
| 8.4. ADDING OLM-BASED OPERATORS TO A DISCONNECTED CLUSTER                                      | 56 |
| 8.4.1. About adding OLM-based Operators to a disconnected cluster                              | 56 |
| 8.4.1.1. Performing a dry run                                                                  | 57 |
| 8.4.1.2. Getting catalogs and Operator container image references to use with RHEL for Edge in |    |
| disconnected environments                                                                      | 58 |
| 8.4.1.3. Applying catalogs and Operators in a disconnected-deployment RHEL for Edge image      | 62 |
|                                                                                                |    |

## CHAPTER 1. USING KUSTOMIZE MANIFESTS TO DEPLOY APPLICATIONS

You can use the **kustomize** configuration management tool with application manifests to deploy applications. Read through the following procedures for an example of how Kustomize works in MicroShift.

# 1.1. HOW KUSTOMIZE WORKS WITH MANIFESTS TO DEPLOY APPLICATIONS

The **kustomize** configuration management tool is integrated with MicroShift. You can use Kustomize and the OpenShift CLI (**oc**) together to apply customizations to your application manifests and deploy those applications to a MicroShift cluster.

- A kustomization.yaml file is a specification of resources plus customizations.
- Kustomize uses a **kustomization.yaml** file to load a resource, such as an application, then applies any changes you want to that application manifest and produces a copy of the manifest with the changes overlaid.
- Using a manifest copy with an overlay keeps the original configuration file for your application intact, while enabling you to deploy iterations and customizations of your applications efficiently.
- You can then deploy the application in your MicroShift cluster with an **oc** command.

#### 1.1.1. How MicroShift uses manifests

At every start, MicroShift searches the following manifest directories for Kustomize manifest files:

- /etc/microshift/manifests
- /etc/microshift/manifests.d/\*
- /usr/lib/microshift/
- /usr/lib/microshift/manifests.d/\*

MicroShift automatically runs the equivalent of the **kubectl apply -k** command to apply the manifests to the cluster if any of the following file types exists in the searched directories:

- kustomization.yaml
- kustomization.yml
- Kustomization

This automatic loading from multiple directories means you can manage MicroShift workloads with the flexibility of having different workloads run independently of each other.

#### Table 1.1. MicroShift manifest directories

Location Intent

| Location                          | Intent                                                                            |
|-----------------------------------|-----------------------------------------------------------------------------------|
| /etc/microshift/manifests         | Read-write location for configuration management systems or development.          |
| /etc/microshift/manifests.d/*     | Read-write location for configuration management systems or development.          |
| /usr/lib/microshift/manifests     | Read-only location for embedding configuration manifests on OSTree-based systems. |
| /usr/lib/microshift/manifestsd./* | Read-only location for embedding configuration manifests on OSTree-based systems. |

## **1.2. OVERRIDE THE LIST OF MANIFEST PATHS**

You can override the list of default manifest paths by using a new single path, or by using a new glob pattern for multiple files. Use the following procedure to customize your manifest paths.

#### Procedure

- 1. Override the list of default paths by inserting your own values and running one of the following commands:
  - a. Set **manifests.kustomizePaths** to **<"/opt/alternate/path">** in the configuration file for a single path.
  - b. Set **kustomizePaths** to ,"/opt/alternative/path.d/\*". in the configuration file for a glob pattern.

manifests: kustomizePaths: - <location> 1

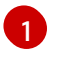

Set each location entry to an exact path by using "/opt/alternate/path" or a glob pattern by using "/opt/alternative/path.d/\*".

2. To disable loading manifests, set the configuration option to an empty list.

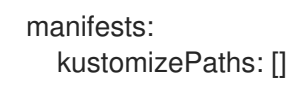

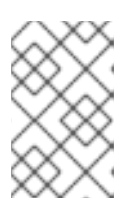

#### NOTE

The configuration file overrides the defaults entirely. If the **kustomizePaths** value is set, only the values in the configuration file are used. Setting the value to an empty list disables manifest loading.

## **1.3. USING MANIFESTS EXAMPLE**

This example demonstrates automatic deployment of a BusyBox container using **kustomize** manifests in the /etc/microshift/manifests directory.

#### Procedure

- 1. Create the BusyBox manifest files by running the following commands:
  - a. Define the directory location:

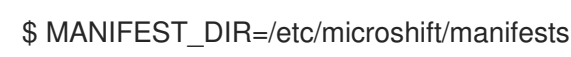

b. Make the directory:

\$ sudo mkdir -p \${MANIFEST\_DIR}

c. Place the YAML file in the directory:

```
sudo tee ${MANIFEST_DIR}/busybox.yaml &>/dev/null <<EOF
apiVersion: v1
kind: Namespace
metadata:
 name: busybox
____
apiVersion: apps/v1
kind: Deployment
metadata:
 name: busybox
 namespace: busybox-deployment
spec:
 selector:
  matchLabels:
   app: busybox
 template:
  metadata:
   labels:
    app: busybox
  spec:
   containers:
   - name: busybox
    image: BUSYBOX IMAGE
    command: [ "/bin/sh", "-c", "while true ; do date; sleep 3600; done;" ]
EOF
```

- 2. Next, create the **kustomize** manifest files by running the following commands:
  - a. Place the YAML file in the directory:

sudo tee \${MANIFEST\_DIR}/kustomization.yaml &>/dev/null <<EOF
apiVersion: kustomize.config.k8s.io/v1beta1
kind: Kustomization
namespace: busybox
resources:
 - busybox.yaml
images:</pre>

 name: BUSYBOX\_IMAGE newName: busybox:1.35
 EOF

3. Restart MicroShift to apply the manifests by running the following command:

\$ sudo systemctl restart microshift

4. Apply the manifests and start the **busybox** pod by running the following command:

\$ oc get pods -n busybox

## CHAPTER 2. OPTIONS FOR EMBEDDING MICROSHIFT APPLICATIONS IN A RHEL FOR EDGE IMAGE

You can embed microservices-based workloads and applications in a Red Hat Enterprise Linux for Edge (RHEL for Edge) image to run in a MicroShift cluster. Embedded applications can be installed directly on edge devices to run in air-gapped, disconnected, or offline environments.

## 2.1. ADDING APPLICATION RPMS TO AN RPM-OSTREE IMAGE

If you have an application that includes APIs, container images, and configuration files for deployment such as manifests, you can build application RPMs. You can then add the RPMs to your RHEL for Edge system image.

The following is an outline of the procedures to embed applications or workloads in a fully self-contained operating system image:

- Build your own RPM that includes your application manifest.
- Add the RPM to the blueprint you used to install Red Hat build of MicroShift.
- Add the workload container images to the same blueprint.
- Create a bootable ISO.

For a step-by-step tutorial about preparing and embedding applications in a RHEL for Edge image, use the following tutorial:

• Embedding applications tutorial

## 2.2. ADDING APPLICATION MANIFESTS TO AN IMAGE FOR OFFLINE USE

If you have a simple application that includes a few files for deployment such as manifests, you can add those manifests directly to a RHEL for Edge system image.

See the "Create a custom file blueprint customization" section of the following RHEL for Edge documentation for an example:

• Create a custom file blueprint customization

## 2.3. EMBEDDING APPLICATIONS FOR OFFLINE USE

If you have an application that includes more than a few files, you can embed the application for offline use. See the following procedure:

• Embedding applications for offline use

## 2.4. ADDITIONAL RESOURCES

- Embedding Red Hat build of MicroShift in an RPM-OSTree image
- Composing, installing, and managing RHEL for Edge images

- Preparing for image building
- Meet Red Hat Device Edge
- Composing a RHEL for Edge image using image builder command-line
- Image Builder system requirements

## CHAPTER 3. EMBEDDING APPLICATIONS FOR OFFLINE USE

You can embed microservices-based workloads and applications in a Red Hat Enterprise Linux for Edge (RHEL for Edge) image. Embedding means you can run a Red Hat build of MicroShift cluster in airgapped, disconnected, or offline environments.

### 3.1. EMBEDDING WORKLOAD CONTAINER IMAGES FOR OFFLINE USE

To embed container images in devices at the edge that do not have any network connection, you must create a new container, mount the ISO, and then copy the contents into the file system.

#### Prerequisites

- You have root access to the host.
- Application RPMs have been added to a blueprint.

#### Procedure

1. Render the manifests, extract all of the container image references, and translate the application image to blueprint container sources by running the following command:

\$ oc kustomize ~/manifests | grep "image:" | grep -oE '[^ ]+\$' | while read line; do echo -e " [[containers]]\nsource = \"\${line}\"\n"; done >><my\_blueprint>.toml

2. Push the updated blueprint to Image Builder by running the following command:

\$ sudo composer-cli blueprints push <my\_blueprint>.toml

- 3. If your workload containers are located in a private repository, you must provide Image Builder with the necessary pull secrets:
  - a. Set the **auth\_file\_path** in the **[containers]** section of the **osbuilder worker** configuration in the **/etc/osbuild-worker/osbuild-worker.toml** file to point to the pull secret.
  - b. If needed, create a directory and file for the pull secret, for example:

#### Example directory and file

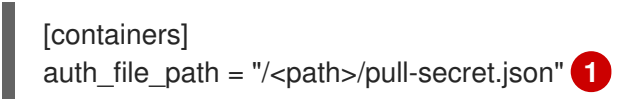

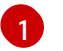

Use the custom location previously set for copying and retrieving images.

4. Build the container image by running the following command:

\$ sudo composer-cli compose start-ostree <my\_blueprint> edge-commit

 Proceed with your preferred **rpm-ostree** image flow, such as waiting for the build to complete, exporting the image and integrating it into your **rpm-ostree** repository or creating a bootable ISO.

## **3.2. ADDITIONAL RESOURCES**

- Options for embedding Red Hat build of MicroShift applications in a RHEL for Edge image
- Creating the RHEL for Edge image
- Add the blueprint to Image Builder and build the ISO
- Download the ISO and prepare it for use
- Upgrading RHEL for Edge systems

## CHAPTER 4. EMBEDDING RED HAT BUILD OF MICROSHIFT APPLICATIONS TUTORIAL

The following tutorial gives a detailed example of how to embed applications in a RHEL for Edge image for use in a MicroShift cluster in various environments.

## 4.1. EMBED APPLICATION RPMS TUTORIAL

The following tutorial reviews the MicroShift installation steps and adds a description of the workflow for embedding applications. If you are already familiar with **rpm-ostree** systems such as Red Hat Enterprise Linux for Edge (RHEL for Edge) and MicroShift, you can go straight to the procedures.

#### 4.1.1. Installation workflow review

Embedding applications requires a similar workflow to embedding MicroShift into a RHEL for Edge image.

- The following image shows how system artifacts such as RPMs, containers, and files are added to a blueprint and used by the image composer to create an ostree commit.
- The ostree commit then can follow either the ISO path or the repository path to edge devices.
- The ISO path can be used for disconnected environments, while the repository path is often used in places were the network is usually connected.

#### Embedding MicroShift workflow

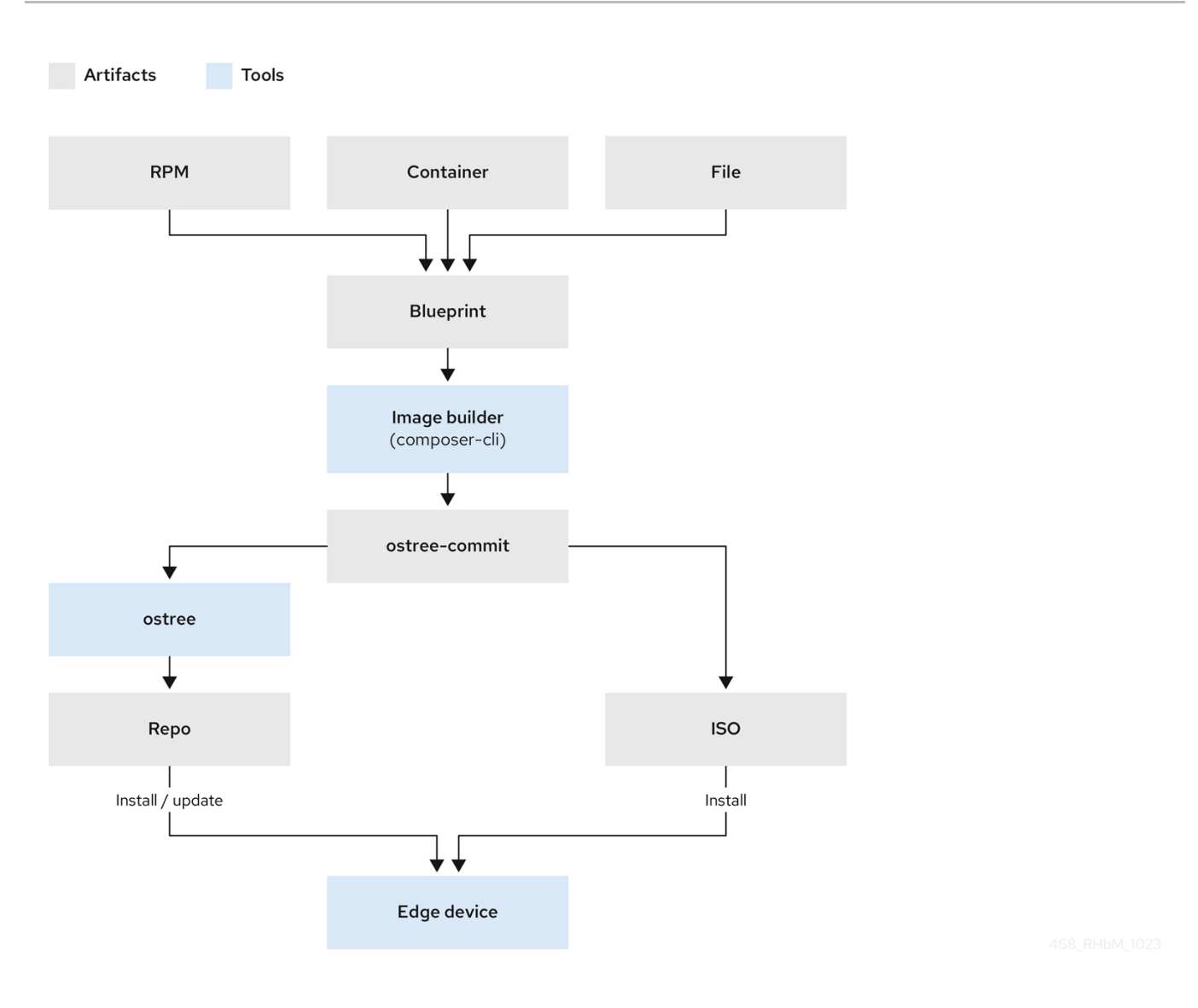

Reviewing these steps can help you understand the steps needed to embed an application:

- 1. To embed MicroShift on RHEL for Edge, you added the MicroShift repositories to Image Builder.
- 2. You created a blueprint that declared all the RPMs, container images, files and customizations you needed, including the addition of MicroShift.
- 3. You added the blueprint to Image Builder and ran a build with the Image Builder CLI tool (**composer-cli**). This step created **rpm-ostree** commits, which were used to create the container image. This image contained RHEL for Edge.
- 4. You added the installer blueprint to Image Builder to create an **rpm-ostree** image (ISO) to boot from. This build contained both RHEL for Edge and MicroShift.
- 5. You downloaded the ISO with MicroShift embedded, prepared it for use, provisioned it, then installed it onto your edge devices.

#### 4.1.2. Embed application RPMs workflow

After you have set up a build host that meets the Image Builder requirements, you can add your application in the form of a directory of manifests to the image. After those steps, the simplest way to embed your application or workload into a new ISO is to create your own RPMs that include the manifests. Your application RPMs contain all of the configuration files describing your deployment.

The following "Embedding applications workflow" image shows how Kubernetes application manifests and RPM spec files are combined in a single application RPM build. This build becomes the RPM artifact included in the workflow for embedding MicroShift in an ostree commit.

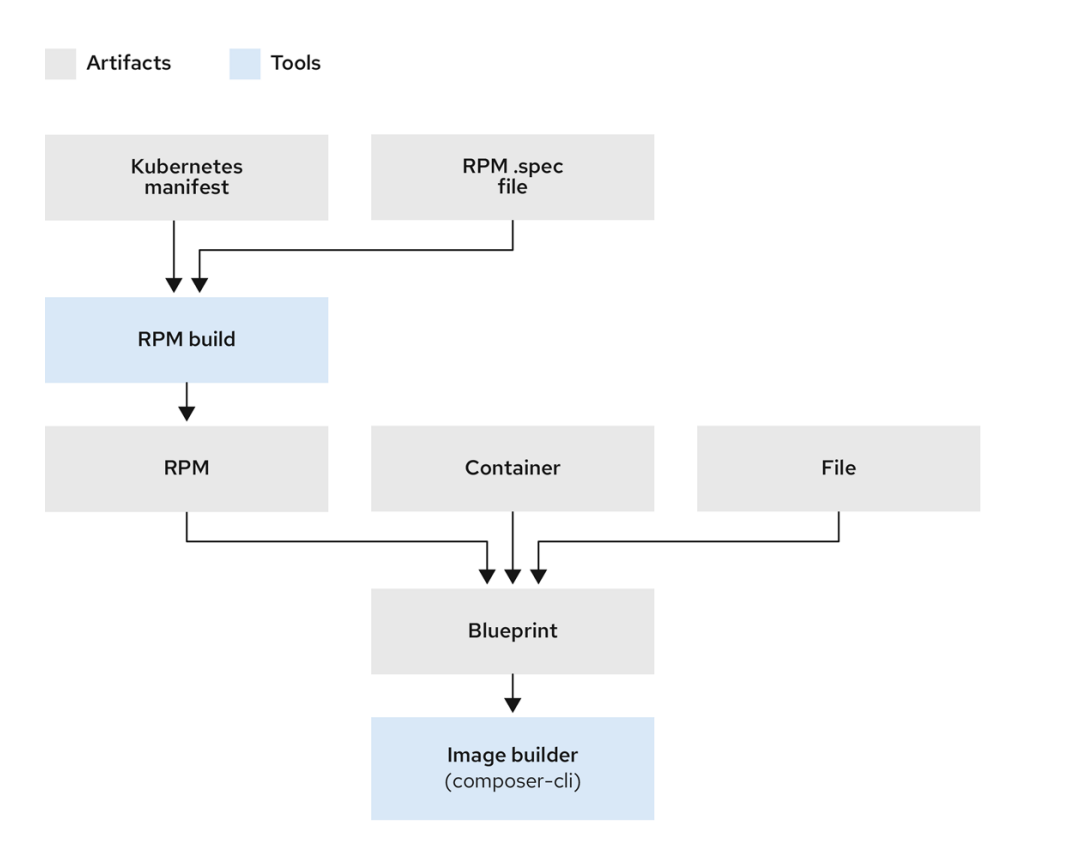

#### Embedding applications workflow

The following procedures use the **rpmbuild** tool to create a specification file and local repository. The specification file defines how the package is built, moving your application manifests to the correct location inside the RPM package for MicroShift to pick them up. That RPM package is then embedded in the ISO.

#### 4.1.3. Preparing to make application RPMs

To build your own RPMs, choose a tool of your choice, such as the **rpmbuild** tool, and initialize the RPM build tree in your home directory. The following is an example procedure. As long as your RPMs are accessible to Image Builder, you can use the method you prefer to build the application RPMs.

#### Prerequisites

- You have set up a Red Hat Enterprise Linux for Edge (RHEL for Edge) 9.2 build host that meets the Image Builder system requirements.
- You have root access to the host.

#### Procedure

- 1. Install the **rpmbuild** tool and create the yum repository for it by running the following command:
  - \$ sudo dnf install rpmdevtools rpmlint yum-utils createrepo

2. Create the file tree you need to build RPM packages by running the following command:

\$ rpmdev-setuptree

#### Verification

• List the directories to confirm creation by running the following command:

\$ Is ~/rpmbuild/

Example output

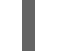

BUILD RPMS SOURCES SPECS SRPMS

#### 4.1.4. Building the RPM package for the application manifests

To build your own RPMs, you must create a spec file that adds the application manifests to the RPM package. The following is an example procedure. As long as the application RPMs and other elements needed for image building are accessible to Image Builder, you can use the method that you prefer.

#### Prerequisites

- You have set up a Red Hat Enterprise Linux for Edge (RHEL for Edge) 9.2 build host that meets the Image Builder system requirements.
- You have root access to the host.
- The file tree required to build RPM packages was created.

#### Procedure

In the ~/rpmbuild/SPECS directory, create a file such as
 <application\_workload\_manifests.spec> using the following template:

#### Example spec file

Name: <application workload manifests> Version: 0.0.1 Release: 1%{?dist} Summary: Adds workload manifests to microshift BuildArch: noarch License: GPL Source0: %{name}-%{version}.tar.gz #Requires: microshift %description Adds workload manifests to microshift %prep %autosetup %install 1 rm -rf \$RPM\_BUILD\_ROOT mkdir -p \$RPM\_BUILD\_ROOT/%{\_prefix}/lib/microshift/manifests cp -pr ~/manifests \$RPM\_BUILD\_ROOT/%{\_prefix}/lib/microshift/ %clean

rm -rf \$RPM\_BUILD\_ROOT

%files %{\_prefix}/lib/microshift/manifests/\*\* %changelog \* <DDD MM DD YYYY username@domain - V major.minor.patch>

- <your\_change\_log\_comment>

The **%install** section creates the target directory inside the RPM package, /usr/lib/microshift/manifests/ and copies the manifests from the source home directory, ~/manifests.

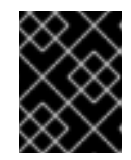

#### IMPORTANT

All of the required YAML files must be in the source home directory ~/manifests, including a **kustomize.yaml** file if you are using kustomize.

2. Build your RPM package in the ~/rpmbuild/RPMS directory by running the following command:

\$ rpmbuild -bb ~/rpmbuild/SPECS/<application\_workload\_manifests.spec>

#### 4.1.5. Adding application RPMs to a blueprint

To add application RPMs to a blueprint, you must create a local repository that Image Builder can use to create the ISO. With this procedure, the required container images for your workload can be pulled over the network.

#### Prerequisites

- You have root access to the host.
- Workload or application RPMs exist in the ~/**rpmbuild/RPMS** directory.

#### Procedure

1. Create a local RPM repository by running the following command:

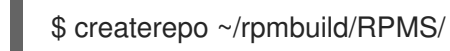

2. Give Image Builder access to the RPM repository by running the following command:

\$ sudo chmod a+rx ~

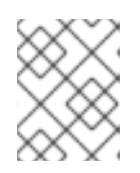

#### NOTE

You must ensure that Image Builder has all of the necessary permissions to access all of the files needed for image building, or the build cannot proceed.

3. Create the blueprint file, **repo-local-rpmbuild.toml** using the following template:

id = "local-rpm-build"

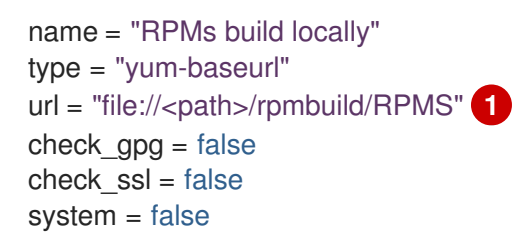

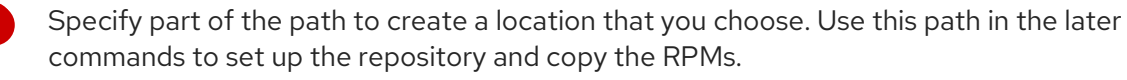

4. Add the repository as a source for Image Builder by running the following command:

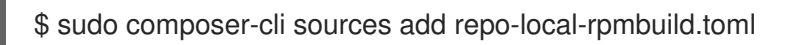

5. Add the RPM to your blueprint, by adding the following lines:

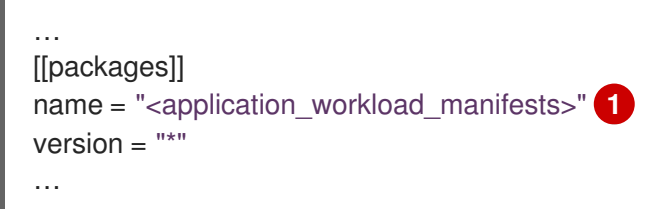

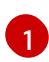

Add the name of your workload here.

6. Push the updated blueprint to Image Builder by running the following command:

\$ sudo composer-cli blueprints push repo-local-rpmbuild.toml

7. At this point, you can either run Image Builder to create the ISO, or embed the container images for offline use.

a. To create the ISO, start Image Builder by running the following command:

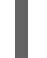

\$ sudo composer-cli compose start-ostree repo-local-rpmbuild edge-commit

In this scenario, the container images are pulled over the network by the edge device during startup.

#### Additional resources

- Composing a RHEL for Edge image using the Image Builder CLI
- Network-based deployments workflow

### **4.2. ADDITIONAL RESOURCES**

- Embedding applications for offline use
- Embedding Red Hat build of MicroShift in an RPM-OSTree image
- Composing, installing, and managing RHEL for Edge images
- Preparing for image building

- Meet Red Hat Device Edge with Red Hat build of MicroShift
- How to create a Linux RPM package
- Composing a RHEL for Edge image using image builder command-line
- Image Builder system requirements

## CHAPTER 5. GREENBOOT WORKLOAD HEALTH CHECK SCRIPTS

Greenboot health check scripts are helpful on edge devices where direct serviceability is either limited or non-existent. You can create health check scripts to assess the health of your workloads and applications. These additional health check scripts are useful components of software problem checks and automatic system rollbacks.

A MicroShift health check script is included in the **microshift-greenboot** RPM. You can also create your own health check scripts based on the workloads you are running. For example, you can write one that verifies that a service has started.

## 5.1. HOW WORKLOAD HEALTH CHECK SCRIPTS WORK

The workload or application health check script described in this tutorial uses the MicroShift health check functions that are available in the /**usr/share/microshift/functions/greenboot.sh** file. This enables you to reuse procedures already implemented for the MicroShift core services.

The script starts by running checks that the basic functions of the workload are operating as expected. To run the script successfully:

- Execute the script from a root user account.
- Enable the MicroShift service.

The health check performs the following actions:

- Gets a wait timeout of the current boot cycle for the **wait\_for** function.
- Calls the **namespace\_images\_downloaded** function to wait until pod images are available.
- Calls the **namespace\_pods\_ready** function to wait until pods are ready.
- Calls the **namespace\_pods\_not\_restarting** function to verify pods are not restarting.

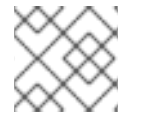

#### NOTE

Restarting pods can indicate a crash loop.

## 5.2. INCLUDED GREENBOOT HEALTH CHECKS

Health check scripts are available in /**usr/lib/greenboot/check**, a read-only directory in RPM-OSTree systems. The following health checks are included with the **greenboot-default-health-checks** framework.

- Check if repository URLs are still DNS solvable: This script is under /usr/lib/greenboot/check/required.d/01\_repository\_dns\_check.sh and ensures that DNS queries to repository URLs are still available.
- Check if update platforms are still reachable: This script is under /**usr/lib/greenboot/check/wanted.d/01\_update\_platform\_check.sh** and tries to connect and get a 2XX or 3XX HTTP code from the update platforms defined in /**etc/ostree/remotes.d**.

- Check if the current boot has been triggered by the hardware watchdog: This script is under /**usr/lib/greenboot/check/required.d/02\_watchdog.sh** and checks whether the current boot has been watchdog-triggered or not.
  - If the watchdog-triggered reboot occurs within the grace period, the current boot is marked as red. Greenboot does not trigger a rollback to the previous deployment.
  - If the watchdog-triggered reboot occurs after the grace period, the current boot is not marked as red. Greenboot does not trigger a rollback to the previous deployment.
  - A 24-hour grace period is enabled by default. This grace period can be either disabled by modifying GREENBOOT\_WATCHDOG\_CHECK\_ENABLED in /etc/greenboot/greenboot.conf to false, or configured by changing the GREENBOOT\_WATCHDOG\_GRACE\_PERIOD=number\_of\_hours variable value in /etc/greenboot/greenboot.conf.

# 5.3. HOW TO CREATE A HEALTH CHECK SCRIPT FOR YOUR APPLICATION

You can create workload or application health check scripts in the text editor of your choice using the example in this documentation. Save the scripts in the /etc/greenboot/check/required.d directory. When a script in the /etc/greenboot/check/required.d directory exits with an error, Greenboot triggers a reboot in an attempt to heal the system.

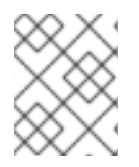

#### NOTE

Any script in the /**etc/greenboot/check/required.d** directory triggers a reboot if it exits with an error.

If your health check logic requires any post-check steps, you can also create additional scripts and save them in the relevant greenboot directories. For example:

- You can also place shell scripts you want to run after a boot has been declared successful in /etc/greenboot/green.d.
- You can place shell scripts you want to run after a boot has been declared failed in /etc/greenboot/red.d. For example, if you have steps to heal the system before restarting, you can create scripts for your use case and place them in the /etc/greenboot/red.d directory.

#### 5.3.1. About the workload health check script example

The following example uses the MicroShift health check script as a template. You can use this example with the provided libraries as a guide for creating basic health check scripts for your applications.

#### 5.3.1.1. Basic prerequisites for creating a health check script

- The workload must be installed.
- You must have root access.

#### 5.3.1.2. Example and functional requirements

You can start with the following example health check script. Modify it for your use case. In your workload health check script, you must complete the following minimum steps:

- Set the environment variables.
- Define the user workload namespaces.
- List the expected pod count.

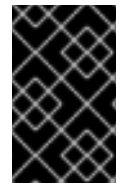

#### IMPORTANT

Choose a name prefix for your application that ensures it runs after the **40\_microshift\_running\_check.sh** script, which implements the Red Hat build of MicroShift health check procedure for its core services.

#### Example workload health check script

```
# #!/bin/bash
set -e
SCRIPT_NAME=$(basename $0)
PODS_NS_LIST=(<user_workload_namespace1> <user_workload_namespace2>)
PODS CT LIST=(<user workload namespace1 pod count>
<user_workload_namespace2_pod_count>)
# Update these two lines with at least one namespace and the pod counts that are specific to your
workloads. Use the kubernetes <namespace> where your workload is deployed.
# Set Greenboot to read and execute the workload health check functions library.
source /usr/share/microshift/functions/greenboot.sh
# Set the exit handler to log the exit status.
trap 'script exit' EXIT
# Set the script exit handler to log a `FAILURE` or `FINISHED` message depending on the exit status
of the last command.
# args: None
# return: None
function script_exit() {
  [ "$?" -ne 0 ] && status=FAILURE || status=FINISHED
  echo $status
}
# Set the system to automatically stop the script if the user running it is not 'root'.
if [ $(id -u) -ne 0 ]; then
  echo "The '${SCRIPT_NAME}' script must be run with the 'root' user privileges"
  exit 1
fi
echo "STARTED"
# Set the script to stop without reporting an error if the MicroShift service is not running.
if [ $(systemctl is-enabled microshift.service 2>/dev/null) != "enabled" ] ; then
  echo "MicroShift service is not enabled. Exiting ... "
  exit 0
fi
# Set the wait timeout for the current check based on the boot counter.
WAIT_TIMEOUT_SECS=$(get_wait_timeout)
```

```
Red Hat build of MicroShift 4.15 Running applications
```

```
# Set the script to wait for the pod images to be downloaded.
for i in ${!PODS_NS_LIST[@]}; do
  CHECK_PODS_NS=${PODS_NS_LIST[$i]}
  echo "Waiting ${WAIT_TIMEOUT_SECS}s for pod image(s) from the ${CHECK_PODS_NS}
namespace to be downloaded"
  wait for ${WAIT TIMEOUT SECS} namespace images downloaded
done
# Set the script to wait for pods to enter ready state.
for i in ${!PODS_NS_LIST[@]}; do
  CHECK_PODS_NS=${PODS_NS_LIST[$i]}
  CHECK_PODS_CT=${PODS_CT_LIST[$i]}
  echo "Waiting ${WAIT_TIMEOUT_SECS}s for ${CHECK_PODS_CT} pod(s) from the
${CHECK_PODS_NS} namespace to be in 'Ready' state"
  wait_for ${WAIT_TIMEOUT_SECS} namespace_pods_ready
done
# Verify that pods are not restarting by running, which could indicate a crash loop.
for i in ${!PODS NS LIST[@]}; do
  CHECK_PODS_NS=${PODS_NS_LIST[$i]}
  echo "Checking pod restart count in the ${CHECK_PODS_NS} namespace"
  namespace_pods_not_restarting ${CHECK_PODS_NS}
done
```

## 5.4. TESTING A WORKLOAD HEALTH CHECK SCRIPT

#### Prerequisites

- You have root access.
- You have installed a workload.
- You have created a health check script for the workload.
- The Red Hat build of MicroShift service is enabled.

#### Procedure

1. To test that Greenboot is running a health check script file, reboot the host by running the following command:

\$ sudo reboot

2. Examine the output of Greenboot health checks by running the following command:

\$ sudo journalctl -o cat -u greenboot-healthcheck.service

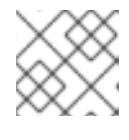

#### NOTE

MicroShift core service health checks run before the workload health checks.

#### Example output

GRUB boot variables: boot\_success=0 boot\_indeterminate=0 Greenboot variables: GREENBOOT\_WATCHDOG\_CHECK\_ENABLED=true ... FINISHED Script '40\_microshift\_running\_check.sh' SUCCESS Running Wanted Health Check Scripts... Finished greenboot Health Checks Runner.

## 5.5. ADDITIONAL RESOURCES

- The Greenboot health check
- Auto applying manifests

## CHAPTER 6. AUTOMATING APPLICATION MANAGEMENT WITH THE GITOPS CONTROLLER

GitOps with Argo CD for MicroShift is a lightweight, optional add-on controller derived from the Red Hat OpenShift GitOps Operator. GitOps for MicroShift uses the command-line interface (CLI) of Argo CD to interact with the GitOps controller that acts as the declarative GitOps engine. You can consistently configure and deploy Kubernetes-based infrastructure and applications across clusters and development lifecycles.

## 6.1. WHAT YOU CAN DO WITH THE GITOPS AGENT

By using the GitOps with Argo CD agent with MicroShift, you can utilize the following principles:

- Implement application lifecycle management.
  - Create and manage your clusters and application configuration files using the core principles of developing and maintaining software in a Git repository.
  - You can update the single repository and GitOps automates the deployment of new applications or updates to existing ones.
  - For example, if you have 1,000 edge devices, each using MicroShift and a local GitOps agent, you can easily add or update an application on all 1,000 devices with just one change in your central Git repository.
- The Git repository contains a declarative description of the infrastructure you need in your specified environment and contains an automated process to make your environment match the described state.
- You can also use the Git repository as an audit trail of changes so that you can create processes based on Git flows such as review and approval for merging pull requests that implement configuration changes.

## 6.2. CREATING GITOPS APPLICATIONS ON MICROSHIFT

You can create a custom YAML configuration to deploy and manage applications in your MicroShift service. To install the necessary packages to run GitOps applications, follow the documentation in "Installing the GitOps Argo CD manifests from an RPM package".

#### Prerequisites

• You installed the **microshift-gitops** packages and the Argo CD pods are running in the **openshift-gitops** namespace.

#### Procedure

1. Create a YAML file and add your customized configurations for the application:

#### Example YAML for a cert-manager application

kind: AppProject apiVersion: argoproj.io/v1alpha1 metadata: name: default

namespace: openshift-gitops spec: clusterResourceWhitelist: - group: '\*' kind: '\*' destinations: - namespace: '\*' server: '\*' sourceRepos: - '\*' \_\_\_\_ apiVersion: argoproj.io/v1alpha1 kind: Application metadata: name: cert-manager namespace: openshift-gitops spec: destination: namespace: cert-manager server: https://kubernetes.default.svc project: default source: path: cert-manager repoURL: https://github.com/anandf/microshift-install syncPolicy: automated: {} syncOptions: - CreateNamespace=true - ServerSideApply=true

#### Example YAML for a spring-petclinic application

kind: AppProject apiVersion: argoproj.io/v1alpha1 metadata: name: default namespace: openshift-gitops spec: clusterResourceWhitelist: - group: '\*' kind: '\*' destinations: - namespace: '\*' server: '\*' sourceRepos: - '\*' kind: Application apiVersion: argoproj.io/v1alpha1 metadata: name: spring-petclinic namespace: openshift-gitops spec: destination: namespace: spring-petclinic

server: https://kubernetes.default.svc project: default source: directory: recurse: true path: app repoURL: https://github.com/siamaksade/openshift-gitops-getting-started syncPolicy: automated: {} syncOptions: - CreateNamespace=true - ServerSideApply=true

2. To deploy the applications defined in the YAML file, run the following command:

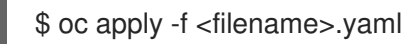

#### Verification

• To verify your application is deployed and synced, run the following command:

\$ oc get applications -A

It might take a few minutes for the application to show the **Healthy** status.

#### Example output

NAMESPACENAMESYNC STATUSHEALTH STATUSopenshift-gitopscert-managerSyncedHealthyopenshift-gitopsspring-petclinicSyncedHealthy

#### Additional resources

• Installing the GitOps Argo CD manifests from an RPM package

### 6.3. LIMITATIONS OF USING THE GITOPS AGENT WITH MICROSHIFT

GitOps with Argo CD for MicroShift has the following differences from the Red Hat OpenShift GitOps Operator:

- The gitops-operator component is not used with MicroShift.
- To maintain the small resource use of MicroShift, the Argo CD web console is not available. You can use the Argo CD CLI or use a pull-based approach.
- Because MicroShift is single-node, there is no multi-cluster support. Each instance of MicroShift is paired with a local GitOps agent.
- The **oc adm must-gather** command is not available in MicroShift.

## 6.4. TROUBLESHOOTING GITOPS

If you have problems with your GitOps controller, you can use either the OpenShift CLI (**oc**) tool or run an sos report.

#### 6.4.1. Debugging GitOps with oc adm inspect

You can debug GitOps by using the OpenShift CLI (**oc**).

#### Prerequisites

• The **oc** command line tool is installed.

#### Procedure

1. Run the **oc adm inspect** command when in the GitOps namespace:

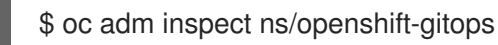

#### **Example output**

Gathering data for ns/openshift-gitops... W0501 20:34:35.978508 57625 util.go:118] the server doesn't have a resource type egressfirewalls, skipping the inspection W0501 20:34:35.980881 57625 util.go:118] the server doesn't have a resource type egressqoses, skipping the inspection W0501 20:34:36.040664 57625 util.go:118] the server doesn't have a resource type servicemonitors, skipping the inspection Wrote inspect data to inspect.local.2673575938140296280.

#### Next steps

• If **oc adm inspect** did not provide the information you need, you can run an sos report.

#### 6.4.2. Gathering data from an sos report

#### Prerequisites

• You must have the **sos** package installed.

#### Procedure

- 1. Log into the failing host as a root user.
- 2. Perform the debug report creation procedure by running the following command:

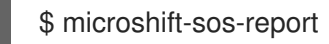

#### **Example output**

sosreport (version 4.5.1)

This command will collect diagnostic and configuration information from this Red Hat Enterprise Linux system and installed applications.

| An archive containing the collected information will be generated in /var/tmp/sos.o0sznf_8 and may be provided to a Red Hat support representative.                    |
|----------------------------------------------------------------------------------------------------|
| Any information provided to Red Hat will be treated in accordance with the published support policies at:                                                              |
| Distribution Website : https://www.redhat.com/<br>Commercial Support : https://www.access.redhat.com/                                                                  |
| The generated archive may contain data considered sensitive and its content should be reviewed by the originating organization before being passed to any third party. |
| No changes will be made to system configuration.                                                                                                    |
| Setting up archive<br>Setting up plugins<br>Running plugins. Please wait                                                                                               |
| Starting 1/2 microshift [Running: microshift]<br>Starting 2/2 microshift_ovn [Running: microshift microshift_ovn]<br>Finishing plugins [Running: microshift]           |
| Finished running plugins                                                                                                    |
| Found 1 total reports to obfuscate, processing up to 4 concurrently                                                                                                    |
| sosreport-microshift-rhel9-2023-03-31-axjbyxw : Beginning obfuscation<br>sosreport-microshift-rhel9-2023-03-31-axjbyxw : Obfuscation completed                         |
| Successfully obfuscated 1 report(s)                                                                                                    |
| Creating compressed archive                                                                                                    |
| A mapping of obfuscated elements is available at<br>/var/tmp/sosreport-microshift-rhel9-2023-03-31-axjbyxw-private_map                                                 |
| Your sosreport has been generated and saved in:<br>/var/tmp/sosreport-microshift-rhel9-2023-03-31-axjbyxw-obfuscated.tar.xz                                            |
| Size 444.14KiB<br>Owner root<br>sha256 922e5ff2db25014585b7c6c749d2c44c8492756d619df5e9838ce863f83d4269                                                                |
| Please send this file to your support representative.                                                                                                    |
|                                                                                                    |

## **6.5. ADDITIONAL RESOURCES**

- Using sos reports
- Red Hat OpenShift GitOps

• Generating an sos report for technical support (Red Hat Enterprise Linux)

# CHAPTER 7. POD SECURITY AUTHENTICATION AND AUTHORIZATION

## 7.1. UNDERSTANDING AND MANAGING POD SECURITY ADMISSION

Pod security admission is an implementation of the Kubernetes pod security standards. Use pod security admission to restrict the behavior of pods.

# 7.2. SECURITY CONTEXT CONSTRAINT SYNCHRONIZATION WITH POD SECURITY STANDARDS

MicroShift includes Kubernetes pod security admission .

In addition to the global pod security admission control configuration, a controller exists that applies pod security admission control **warn** and **audit** labels to namespaces according to the security context constraint (SCC) permissions of the service accounts that are in a given namespace.

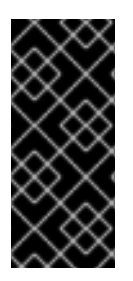

#### IMPORTANT

Namespaces that are defined as part of the cluster payload have pod security admission synchronization disabled permanently. You can enable pod security admission synchronization on other namespaces as necessary. If an Operator is installed in a user-created **openshift-\*** namespace, synchronization is turned on by default after a cluster service version (CSV) is created in the namespace.

The controller examines **ServiceAccount** object permissions to use security context constraints in each namespace. Security context constraints (SCCs) are mapped to pod security profiles based on their field values; the controller uses these translated profiles. Pod security admission **warn** and **audit** labels are set to the most privileged pod security profile found in the namespace to prevent warnings and audit logging as pods are created.

Namespace labeling is based on consideration of namespace-local service account privileges.

Applying pods directly might use the SCC privileges of the user who runs the pod. However, user privileges are not considered during automatic labeling.

#### 7.2.1. Viewing security context constraints in a namespace

You can view the security context constraints (SCC) permissions in a given namespace.

#### Prerequisites

• You have installed the OpenShift CLI (**oc**).

#### Procedure

• To view the security context constraints in your namespace, run the following command:

oc get --show-labels namespace <namespace>

## 7.3. CONTROLLING POD SECURITY ADMISSION SYNCHRONIZATION

You can enable automatic pod security admission synchronization for most namespaces.

System defaults are not enforced when the **security.openshift.io**/**scc.podSecurityLabelSync** field is empty or set to **false**. You must set the label to **true** for synchronization to occur.

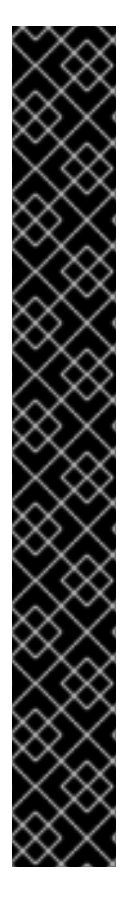

#### IMPORTANT

Namespaces that are defined as part of the cluster payload have pod security admission synchronization disabled permanently. These namespaces include:

- default
- kube-node-lease
- kube-system
- kube-public
- openshift
- All system-created namespaces that are prefixed with **openshift-**, except for openshift-operators By default, all namespaces that have an **openshift-** prefix are not synchronized. You can enable synchronization for any user-created openshift-\* namespaces. You cannot enable synchronization for any systemcreated openshift-\* namespaces, except for openshift-operators.

If an Operator is installed in a user-created **openshift-\*** namespace, synchronization is turned on by default after a cluster service version (CSV) is created in the namespace. The synchronized label inherits the permissions of the service accounts in the namespace.

#### Procedure

 To enable pod security admission label synchronization in a namespace, set the value of the security.openshift.io/scc.podSecurityLabelSync label to true.
 Run the following command:

\$ oc label namespace <namespace> security.openshift.io/scc.podSecurityLabelSync=true

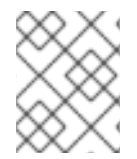

#### NOTE

You can use the --overwrite flag to reverse the effects of the pod security label synchronization in a namespace.

## CHAPTER 8. OPERATORS

## 8.1. USING OPERATORS WITH MICROSHIFT

You can use Operators with MicroShift to create applications that monitor the running services in your cluster. Operators can manage applications and their resources, such as deploying a database or message bus. As customized software running inside your cluster, Operators can be used to implement and automate common operations.

Operators offer a more localized configuration experience and integrate with Kubernetes APIs and CLI tools such as **kubectl** and **oc**. Operators are designed specifically for your applications. Operators enable you to configure components instead of modifying a global configuration file.

MicroShift applications are generally expected to be deployed in static environments. However, Operators are available if helpful in your use case. To determine the compatibility of an Operator with MicroShift, check the Operator documentation.

#### 8.1.1. How to use Operators with MicroShift clusters

There are two ways to use Operators for your MicroShift clusters:

#### 8.1.1.1. Manifests for Operators

Operators can be installed and managed directly by using manifests. You can use the **kustomize** configuration management tool with MicroShift to deploy an application. Use the same steps to install Operators with manifests.

• See Using Kustomize manifests to deploy applications and Using manifests example for details.

#### 8.1.1.2. Operator Lifecycle Manager for Operators

You can also install add-on Operators to a MicroShift cluster using Operator Lifecycle Manager (OLM). OLM can be used to manage both custom Operators and Operators that are widely available. Building catalogs is required to use OLM with MicroShift.

• For details, see Using Operator Lifecycle Manager with MicroShift.

### 8.2. USING OPERATOR LIFECYCLE MANAGER WITH MICROSHIFT

The Operator Lifecycle Manager (OLM) package manager is used in MicroShift for installing and running optional add-on Operators.

#### 8.2.1. Considerations for using OLM with MicroShift

- Cluster Operators as applied in OpenShift Container Platform are not used in MicroShift.
- You must create your own catalogs for the add-on Operators you want to use with your applications. Catalogs are not provided by default.
  - Each catalog must have an accessible **CatalogSource** added to a cluster, so that the OLM catalog Operator can use the catalog for content.
- You must use the CLI to conduct OLM activities with MicroShift. The console and OperatorHub GUIs are not available.

- Use the Operator Package Manager **opm** CLI with network-connected clusters, or for building catalogs for custom Operators that use an internal registry.
- To mirror your catalogs and Operators for disconnected or offline clusters, install the ocmirror OpenShift CLI plugin.

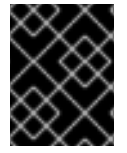

#### IMPORTANT

Before using an Operator, verify with the provider that the Operator is supported on Red Hat build of MicroShift.

#### 8.2.2. Determining your OLM installation type

You can install the OLM package manager for use with MicroShift 4.15 or newer versions. There are different ways to install OLM for MicroShift clusters, depending on your use case.

- You can install the **microshift-olm** RPM at the same time you install the MicroShift RPM on Red Hat Enterprise Linux (RHEL).
- You can install the **microshift-olm** on an existing MicroShift 4.15. Restart the MicroShift service after installing OLM for the changes to apply. See Installing the Operator Lifecycle Manager (OLM) from an RPM package.
- You can embed OLM in a Red Hat Enterprise Linux for Edge (RHEL for Edge) image. See Adding the Operator Lifecycle Manager (OLM) service to a blueprint .

#### 8.2.3. Namespace use in MicroShift

The **microshift-olm** RPM creates the three default namespaces: one for running OLM, and two for catalog and Operator installation. You can create additional namespaces as needed for your use case.

#### 8.2.3.1. Default namespaces

The following table lists the default namespaces and a brief description of how each namespace works.

#### Table 8.1. Default namespaces created by OLM for MicroShift

| Default Namespace                    | Details                                                                                                    |
|--------------------------------------|----------------------------------------------------------------------------------------------------|
| openshift-operator-lifecycle-manager | The OLM package manager runs in this namespace.                                                                                                    |
| openshift-marketplace                | The global namespace. Empty by default. To make<br>the catalog source to be available globally to users in<br>all namespaces, set the <b>openshift-marketplace</b><br>namespace in the catalog-source YAML. |
| openshift-operators                  | The default namespace where Operators run in<br>MicroShift. Operators that reference catalogs in the<br><b>openshift-operators</b> namespace must have the<br><b>AllNamespaces</b> watch scope.             |

#### 8.2.3.2. Custom namespaces

If you want to use a catalog and Operator together in a single namespace, then you must create a custom namespace. After you create the namespace, you must create the catalog in that namespace. All Operators running in the custom namespace must have the same single-namespace watch scope.

#### 8.2.4. About building Operator catalogs

To use Operator Lifecycle Manager (OLM) with MicroShift, you must build custom Operator catalogs that you can then manage with OLM. The standard catalogs that are included with OpenShift Container Platform are not included with MicroShift.

#### 8.2.4.1. File-based Operator catalogs

You can create catalogs for your custom Operators or filter catalogs of widely available Operators. You can combine both methods to create the catalogs needed for your specific use case. To run MicroShift with your own Operators and OLM, make a catalog by using the file-based catalog structure.

- For details, see Managing custom catalogs and Example catalog.
- See also **opm** CLI reference.

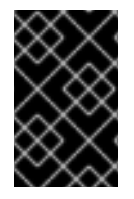

#### IMPORTANT

• When adding a catalog source to a cluster , set the **securityContextConfig** value to **restricted** in the **catalogSource.yaml** file. Ensure that your catalog can run with **restricted** permissions.

#### Additional resources

- opm CLI reference
- About Operator catalogs
- To create file-based catalogs by using the **opm** CLI, see Managing custom catalogs

#### 8.2.5. How to deploy Operators using OLM

After you create and deploy your custom catalog, you must create a Subscription custom resource (CR) that can access the catalog and install the Operators you choose. Where Operators run depends on the namespace in which you create the Subscription CR.

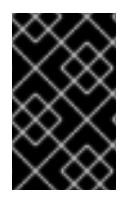

#### IMPORTANT

Operators in OLM have a watch scope. For example, some Operators only support watching their own namespace, while others support watching every namespace in the cluster. All Operators installed in a given namespace must have the same watch scope.

#### 8.2.5.1. Connectivity and OLM Operator deployment

Operators can be deployed anywhere a catalog is running.

• For clusters that are connected to the internet, mirroring images is not required. Images can be pulled over the network.

- For restricted networks in which MicroShift has access to an internal network only, images must be mirrored to an internal registry.
- For use cases in which MicroShift clusters are completely offline, all images must be embedded into an **osbuild** blueprint.

#### Additional resources

• Operator group membership

#### 8.2.5.2. Adding OLM-based Operators to a networked cluster using the global namespace

To deploy different operators to different namespaces, use this procedure. For MicroShift clusters that have network connectivity, Operator Lifecycle Manager (OLM) can access sources hosted on remote registries. The following procedure lists the basic steps of using configuration files to install an Operator that uses the global namespace.

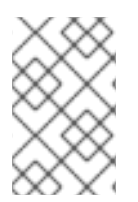

#### NOTE

To use an Operator installed in a different namespace, or in more than one namespace, make sure that the catalog source and the Subscription CR that references the Operator are running in the **openshift-marketplace** namespace.

#### Prerequisites

- The OpenShift CLI (**oc**) is installed.
- Operator Lifecycle Manager (OLM) is installed.
- You have created a custom catalog in the global namespace.

#### Procedure

1. Confirm that OLM is running by using the following command:

\$ oc -n openshift-operator-lifecycle-manager get pod -l app=olm-operator

#### **Example output**

NAME READY STATUS RESTARTS AGE olm-operator-85b5c6786-n6kbc 1/1 Running 0 2m24s

2. Confirm that the OLM catalog Operator is running by using the following command:

\$ oc -n openshift-operator-lifecycle-manager get pod -l app=catalog-operator

#### **Example output**

NAME READY STATUS RESTARTS AGE catalog-operator-5fc7f857b6-tj8cf 1/1 Running 0 2m33s

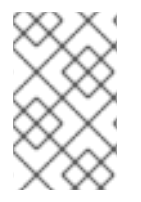

#### NOTE

The following steps assume you are using the global namespace, **openshift-marketplace**. The catalog must run in the same namespace as the Operator. The Operator must support the **AllNamespaces** mode.

1. Create the **CatalogSource** object by using the following example YAML:

#### Example catalog source YAML

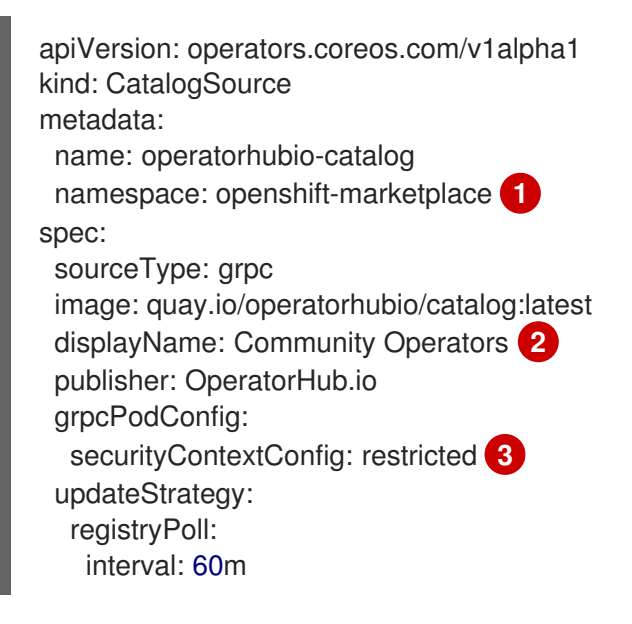

The global namespace. Setting the **metadata.namespace** to **openshift-marketplace** enables the catalog to run in all namespaces. Subscriptions in any namespace can reference catalogs created in the **openshift-marketplace** namespace.

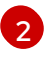

Community Operators are not installed by default with OLM for MicroShift. Listed here for example only.

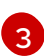

The value of **securityContextConfig** must be set to **restricted** for MicroShift.

2. Apply the **CatalogSource** configuration by running the following command:

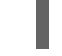

\$ oc apply -f <my-catalog-source.yaml> 1

Replace **<my-catalog-source.yaml>** with your catalog source configuration file name. In this example, **catalogsource.yaml** is used.

#### Example output

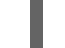

catalogsource.operators.coreos.com/operatorhubio-catalog created

3. To verify that the catalog source is applied, check for the **READY** state by using the following command:

\$ oc describe catalogsources.operators.coreos.com -n openshift-marketplace operatorhubiocatalog

#### Example output

| Name: operatorhubio-catalog<br>Namespace: openshift-marketplace<br>Labels: <none><br/>Annotations: <none><br/>API Version: operators.coreos.com/v1alpha1<br/>Kind: CatalogSource</none></none> |
|----------------------------------------------------------------------------------------------------|
| Meladala:<br>Creation Timestomp: 2024 01 21T00:55:217                                                                                                    |
| Generation: 1                                                                                                    |
| Besource Version: 1212                                                                                                    |
| UID: 4edc1a96-83cd-4de9-ac8c-c269ca895f3e                                                                                                    |
| Spec:                                                                                                    |
| Display Name: Community Operators                                                                                                    |
| Grpc Pod Config:                                                                                                    |
| Security Context Config: restricted                                                                                                    |
| Image: quay.io/operatorhubio/catalog:latest                                                                                                    |
| Publisher: OperatorHub.io                                                                                                    |
| Source Type: grpc                                                                                                    |
| Update Strategy:                                                                                                    |
| Registry Poll:                                                                                                    |
| Interval: 60m                                                                                                    |
| Status:                                                                                                    |
| Connection State:                                                                                                    |
| Last Connect: 2024-01-31T09:55:577                                                                                                    |
| Last Observed State: READY                                                                                                    |
| Registry Service:                                                                                                    |
| Created $\Delta t$ : 2024-01-31T09.55.317                                                                                                    |
| Port: 50051                                                                                                    |
| Protocol: aroc                                                                                                    |
| Service Name: operatorhubio-catalog                                                                                                    |
| Service Namespace: openshift-marketplace                                                                                                    |
| Events: <none></none>                                                                                                    |

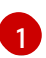

The status is reported as **READY**.

4. Confirm that the catalog source is running by using the following command:

\$ oc get pods -n openshift-marketplace -l olm.catalogSource=operatorhubio-catalog

#### Example output

NAME READY STATUS RESTARTS AGE operatorhubio-catalog-x24nh 1/1 Running 0 59s

5. Create a Subscription CR configuration file by using the following example YAML:

#### Example Subscription custom resource YAML

apiVersion: operators.coreos.com/v1alpha1 kind: Subscription

metadata: name: my-cert-manager namespace: openshift-operators spec: channel: stable name: cert-manager source: operatorhubio-catalog sourceNamespace: openshift-marketplace

The global namespace. Setting the sourceNamespace value to openshift-marketplace enables Operators to run in multiple namespaces if the catalog also runs in the openshiftmarketplace namespace.

6. Apply the Subscription CR configuration by running the following command:

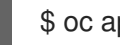

\$ oc apply -f <my-subscription-cr.yaml> 1

Replace <my-subscription-cr.yaml> with your Subscription CR filename. In this example, sub.yaml is used.

#### Example output

subscription.operators.coreos.com/my-cert-manager created

7. You can create a configuration file for the specific Operand you want to use and apply it now.

#### Verification

1. Verify that your Operator is running by using the following command:

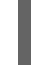

\$ oc get pods -n openshift-operators

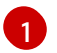

The namespace from the Subscription CR is used.

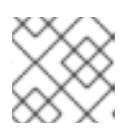

#### NOTE

Allow a minute or two for the Operator start.

#### **Example output**

| NAME                          | READY      | STA | TUS | RES  | TAR  | TS | AGE |
|-------------------------------|------------|-----|-----|------|------|----|-----|
| cert-manager-7df8994ddb-4vrl  | kr         | 1/1 | Run | ning | 0    |    | 19s |
| cert-manager-cainjector-5746c | db8fd7-694 | 42  | 1/1 | Runr | ning | 0  | 18s |
| cert-manager-webhook-f858bf   | 58b-748nt  | -   | 1/1 | Runn | ing  | 0  | 18s |

#### 8.2.5.3. Adding OLM-based Operators to a networked cluster in a specific namespace

Use this procedure if you want to specify a namespace for an Operator, for example, **olm-microshift**. In this example, the catalog is scoped and available in the global **openshift-marketplace** namespace. The Operator uses content from the global namespace, but runs only in the **olm-microshift** namespace. For MicroShift clusters that have network connectivity, Operator Lifecycle Manager (OLM) can access sources hosted on remote registries.

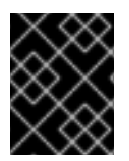

#### IMPORTANT

All of the Operators installed in a specific namespace must have the same watch scope. In this case, the watch scope is **OwnNamespace**.

#### Prerequisites

- The OpenShift CLI (**oc**) is installed.
- Operator Lifecycle Manager (OLM) is installed.
- You have created a custom catalog that is running in the global namespace.

#### Procedure

1. Confirm that OLM is running by using the following command:

\$ oc -n openshift-operator-lifecycle-manager get pod -l app=olm-operator

#### Example output

NAME READY STATUS RESTARTS AGE olm-operator-85b5c6786-n6kbc 1/1 Running 0 16m

2. Confirm that the OLM catalog Operator is running by using the following command:

\$ oc -n openshift-operator-lifecycle-manager get pod -l app=catalog-operator

#### Example output

NAME READY STATUS RESTARTS AGE catalog-operator-5fc7f857b6-tj8cf 1/1 Running 0 16m

3. Create a namespace by using the following example YAML:

#### Example namespace YAML

apiVersion: v1 kind: Namespace metadata: name: olm-microshift

4. Apply the namespace configuration using the following command:

\$ oc apply -f \_<ns.yaml>\_ 1

Replace *<ns.yaml>* with the name of your namespace configuration file. In this example, **olm-microshift** is used.

#### Example output

namespace/olm-microshift created

5. Create the Operator group YAML by using the following example YAML:

#### **Example Operator group YAML**

kind: OperatorGroup apiVersion: operators.coreos.com/v1 metadata: name: og namespace: olm-microshift spec: targetNamespaces: - olm-microshift

For Operators using the global namespace, omit the **spec.targetNamespaces** field and values.

6. Apply the Operator group configuration by running the following command:

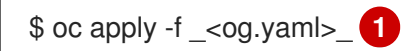

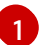

Replace <og.yaml> with the name of your operator group configuration file.

#### **Example output**

operatorgroup.operators.coreos.com/og created

7. Create the **CatalogSource** object by using the following example YAML:

#### Example catalog source YAML

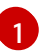

The global namespace. Setting the **metadata.namespace** to **openshift-marketplace** enables the catalog to run in all namespaces. Subscriptions CRs in any namespace can

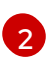

Community Operators are not installed by default with OLM for MicroShift. Listed here for example only.

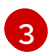

The value of **securityContextConfig** must be set to **restricted** for MicroShift.

8. Apply the **CatalogSource** configuration by running the following command:

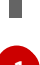

\$ oc apply -f \_<my-catalog-source.yaml>\_ 1

Replace *<my-catalog-source.yaml>* with your catalog source configuration file name.

9. To verify that the catalog source is applied, check for the **READY** state by using the following command:

\$ oc describe catalogsources.operators.coreos.com -n openshift-marketplace operatorhubiocatalog

#### **Example output**

Name: operatorhubio-catalog Namespace: openshift-marketplace Labels: <none> Annotations: <none> API Version: operators.coreos.com/v1alpha1 Kind: CatalogSource Metadata: Creation Timestamp: 2024-01-31T10:09:46Z Generation: 1 Resource Version: 2811 UID: 60ce4a36-86d3-4921-b9fc-84d67c28df48 Spec: **Display Name: Community Operators** Grpc Pod Config: Security Context Config: restricted Image: quay.io/operatorhubio/catalog:latest Publisher: OperatorHub.io Source Type: grpc Update Strategy: Registry Poll: Interval: 60m Status: Connection State: operatorhubio-catalog.openshift-marketplace.svc:50051 Address: 2024-01-31T10:10:04Z Last Connect: Last Observed State: READY 1 Registry Service: Created At: 2024-01-31T10:09:46Z Port: 50051 Protocol: grpc

Service Name: operatorhubio-catalog Service Namespace: openshift-marketplace Events: <none>

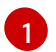

The status is reported as **READY**.

10. Confirm that the catalog source is running by using the following command:

\$ oc get pods -n openshift-marketplace -l olm.catalogSource=operatorhubio-catalog

#### **Example output**

NAME READY STATUS RESTARTS AGE operatorhubio-catalog-j7sc8 1/1 Running 0 43s

11. Create a Subscription CR configuration file by using the following example YAML:

#### Example Subscription custom resource YAML

apiVersion: operators.coreos.com/v1alpha1 kind: Subscription metadata: name: my-gitlab-operator-kubernetes namespace: olm-microshift **1** spec: channel: stable name: gitlab-operator-kubernetes source: operatorhubio-catalog sourceNamespace: openshift-marketplace **2** 

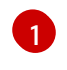

2

The specific namespace. Operators reference the global namespace for content, but run in the **olm-microshift** namespace.

The global namespace. Subscriptions CRs in any namespace can reference catalogs created in the **openshift-marketplace** namespace.

12. Apply the Subscription CR configuration by running the following command:

\$ oc apply -f \_<my-subscription-cr.yaml>\_

#### **Example output**

subscription.operators.coreos.com/my-gitlab-operator-kubernetes

13. You can create a configuration file for the specific Operand you want to use and apply it now.

#### Verification

1. Verify that your Operator is running by using the following command:

\$ oc get pods -n olm-microshift 1

The namespace from the Subscription CR is used.

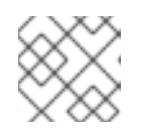

#### NOTE

Allow a minute or two for the Operator start.

#### Example output

NAMEREADYSTATUSRESTARTSAGEgitlab-controller-manager-69bb6df7d6-g7ntx2/2Running3m24s

#### Additional resources

- Updating installed Operators
- Deleting Operators from a cluster using the CLI

## 8.3. CREATING CUSTOM CATALOGS USING THE OC-MIRROR PLUGIN

You can create custom catalogs with widely available Operators and mirror them by using the oc-mirror OpenShift CLI (oc) plugin.

#### 8.3.1. Using Red Hat-provided Operator catalogs and mirror registries

You can filter and prune catalogs to get specific Operators and mirror them by using the oc-mirror OpenShift CLI (oc) plugin. You can also use Operators in disconnected settings or embedded in Red Hat Enterprise Linux for Edge (RHEL for Edge) images. To read more details about how to configure your systems for mirroring, use the links in the following "Additional resources" section. If you are ready to deploy Operators from Red Hat-provided Operator catalogs, mirror them, or to embed them in RHEL for Edge images, start with the following section, "Inspecting catalog contents by using the oc-mirror plugin."

#### Additional resources

- Using Operator Lifecycle Manager on restricted networks
- Configuring hosts for mirror registry access
- Configuring network settings for fully disconnected hosts
- Getting the mirror registry container image list
- Embedding in a RHEL for Edge image for offline use

#### 8.3.2. About the oc-mirror plugin for creating a mirror registry

You can use the oc-mirror OpenShift CLI (oc) plugin with MicroShift to filter and prune Operator catalogs. You can then mirror the filtered catalog contents to a mirror registry or use the container images in disconnected or offline deployments with RHEL for Edge.

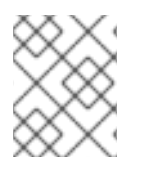

#### NOTE

MicroShift uses the generally available version (1) of the oc-mirror plugin. Do not use the following procedures with the Technical Preview version (2) of oc-mirror plugin.

You can mirror the container images required by the desired Operators locally or to a container mirror registry that supports Docker v2-2, such as Red Hat Quay. The procedure to mirror content from Red Hat-hosted registries connected to the internet to a disconnected image registry is the same, independent of the registry you choose. After you mirror the contents of your catalog, configure each cluster to retrieve this content from your mirror registry.

#### 8.3.2.1. Connectivity considerations when populating a mirror registry

When you populate your registry, you can use one of following connectivity scenarios:

#### **Connected mirroring**

If you have a host that can access both the internet and your mirror registry, but not your cluster node, you can directly mirror the content from that machine.

#### **Disconnected mirroring**

If you do not have a host that can access both the internet and your mirror registry, you must mirror the images to a file system and then bring that host or removable media into your disconnected environment.

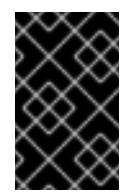

#### IMPORTANT

A container registry must be reachable by every machine in the clusters that you provision. Installing, updating, and other operations, such as relocating workloads, might fail if the registry is unreachable.

To avoid problems caused by an unreachable registry, use the following standard practices:

- Run mirror registries in a highly available way.
- Ensure that the mirror registry at least matches the production availability of your clusters.

#### Additional resources

• Installing the oc mirror plugin

#### 8.3.2.2. Inspecting catalog contents by using the oc-mirror plugin

Use the following example procedure to select a catalog and list Operators from available OpenShift Container Platform content to add to your oc-mirror plugin image set configuration file.

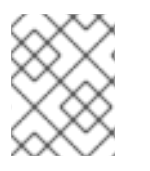

#### NOTE

If you use your own catalogs and Operators, you can push the images directly to your internal registry.

#### Prerequisites

• The OpenShift CLI (**oc**) is installed.

- Operator Lifecycle Manager (OLM) is installed.
- The oc-mirror OpenShift CLI (oc) plugin is installed.

#### Procedure

1. Get a list of available Red Hat-provided Operator catalogs to filter by running the following command:

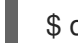

\$ oc mirror list operators --version 4.15 --catalogs

2. Get a list of Operators in the Red Hat Operators catalog by running the following command:

\$ oc mirror list operators <--catalog=<catalog\_source>> 1

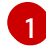

Specifies your catalog source, such as **registry.redhat.io/redhat/redhat-operator-index:v4.15** or **quay.io/operatorhubio/catalog:latest**.

- 3. Select an Operator. For this example, **amq-broker-rhel8** is selected.
- 4. Optional: To inspect the channels and versions of the Operator you want to filter, enter the following commands:
  - a. Get a list of channels by running the following command:

\$ oc mirror list operators --catalog=registry.redhat.io/redhat/redhat-operator-index:v4.15 - -package=amq-broker-rhel8

b. Get a list of versions within a channel by running the following command:

\$ oc mirror list operators --catalog=registry.redhat.io/redhat/redhat-operator-index:v4.15 - -package=amq-broker-rhel8 --channel=7.11.x

#### Next steps

- Create and edit an image set configuration file using the information gathered in this procedure.
- Mirror the images from the transformed image set configuration file to a mirror registry or disk.

#### 8.3.2.3. Creating an image set configuration file

You must create an image set configuration file to mirror catalog contents with the oc-mirror plugin. The image set configuration file defines which Operators to mirror along with other configuration settings for the oc-mirror plugin. After generating a default image set file, you must edit the contents so that remaining entries are compatible with both MicroShift and the Operator you plan to use.

You must specify a storage backend in the image set configuration file. This storage backend can be a local directory or a registry that supports Docker v2-2. The oc-mirror plugin stores metadata in this storage backend during image set creation.

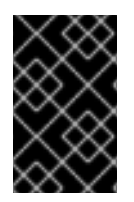

#### IMPORTANT

Do not delete or modify the metadata that is generated by the oc-mirror plugin. You must use the same storage backend every time you run the oc-mirror plugin for the same mirror registry.

#### Prerequisites

• You have created a container image registry credentials file. See Configuring credentials that allow images to be mirrored.

#### Procedure

1. Use the **oc mirror init** command to create a template for the image set configuration and save it to a file called **imageset-config.yaml**:

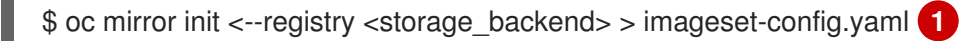

Specifies the location of your storage backend, such as **example.com/mirror/oc-mirror-metadata**.

#### Example default image set configuration file

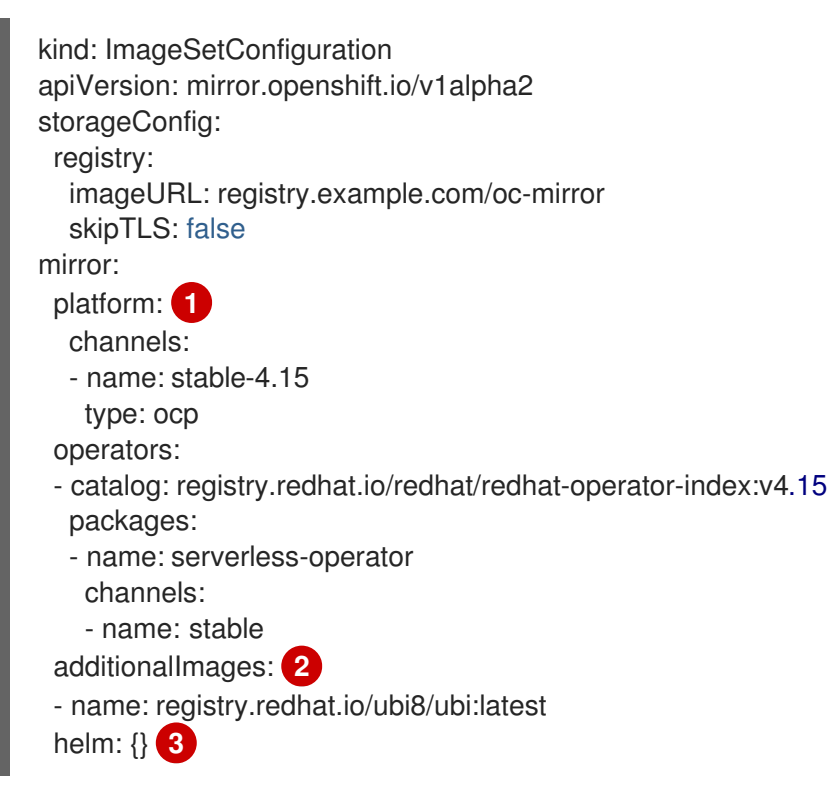

The **platform** field and related fields are not supported by MicroShift and must be deleted.

Specify any additional images to include in the image set. If you do not need to specify additional images, delete this field.

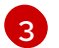

Helm is not supported by MicroShift, and must be deleted.

2. Edit the values of your image set configuration file to meet the requirements of both MicroShift and the Operator you want to mirror, like the following example:

#### Example edited MicroShift image set configuration file

| kind: ImageSetConfiguration<br>apiVersion: mirror.openshift.io/v1alpha2<br>storageConfig: 1<br>registry:<br>imageURL: <storage_backend> 2<br/>skipTLS: false</storage_backend>           |
|----------------------------------------------------------------------------------------------------|
| <pre>mirror:<br/>operators:<br/>- catalog: registry.redhat.io/redhat/redhat-operator-index:v4.15 3<br/>packages:<br/>- name: amq-broker-rhel8 4<br/>channels:<br/>- name: 7.11.x 5</pre> |
| Set the backend location where the image set metadata is saved. This location can be a registry or local directory. It is required to specify <b>storageConfig</b> values.               |

Set the registry URL for the storage backend, such as **<example.com/mirror/oc-mirror-metadata**.

Set the Operator catalog to retrieve images from.

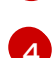

Specify the Operator packages to include in the image set. Remove this field to retrieve all packages in the catalog.

Specify only certain channels of the Operator packages to include in the image set. You must always include the default channel for the Operator package even if you do not use the bundles in that channel. You can find the default channel by running the following command: oc mirror list operators --catalog=<catalog\_name> --package= <package\_name>.

3. Save the updated file.

#### Next steps

- Use the oc-mirror plugin to mirror an image set directly to a target mirror registry.
- Configure CRI-O.
- Apply the catalog sources to your clusters.

#### 8.3.2.3.1. Image set configuration parameters

The oc-mirror plugin requires an image set configuration file that defines what images to mirror. The following table lists the available parameters for the **ImageSetConfiguration** resource.

#### Table 8.2. ImageSetConfiguration parameters

| Parameter | Description | Values |
|-----------|-------------|--------|
|           |             |        |

| Parameter                    | Description                                                         | Values                                                                                                    |
|------------------------------|---------------------------------------------------------------------|----------------------------------------------------------------------------------------------------|
| apiVersion                   | The API version for the <b>ImageSetConfiguration</b> content.       | String. For<br>example:<br><b>mirror.openshif</b><br><b>t.io/v1alpha2</b> .                                                                                                    |
| mirror                       | The configuration of the image set.                                 | Object                                                                                                    |
| mirror.additionallmages      | The additional images configuration of the image set.               | Array of objects.<br>For example:<br>additionalIma<br>ges:<br>- name:<br>registry.redha<br>t.io/ubi8/ubi:lat<br>est                                                                                                |
| mirror.additionallmages.name | The tag or digest of the image to mirror.                           | String. For<br>example:<br><b>registry.redhat.i</b><br>o/ubi8/ubi:latest                                                                                                    |
| mirror.blockedImages         | The full tag, digest, or pattern of images to block from mirroring. | Array of strings.<br>For example:<br><b>docker.io/librar</b><br><b>y/alpine</b>                                                                                                    |
| mirror.operators             | The Operators configuration of the image set.                       | Array of objects.<br>For example:<br>operators:<br>- catalog:<br>registry.redha<br>t.io/redhat/red<br>hat-operator-<br>index:v4.15<br>packages:<br>- name:<br>elasticsearch-<br>operator<br>minVersion:<br>'2.4.0' |

| Parameter                                         | Description                                                                                                    | Values                                                                                                    |
|---------------------------------------------------|----------------------------------------------------------------------------------------------------|----------------------------------------------------------------------------------------------------|
| mirror.operators.catalog                          | The Operator catalog to include in the image set.                                                                                           | String. For<br>example:<br>registry.redhat.i<br>o/redhat/redhat-<br>operator-<br>index:v4.15.                                                                                                    |
| mirror.operators.full                             | When <b>true</b> , downloads the full catalog,<br>Operator package, or Operator channel.                                                    | Boolean. The<br>default value is<br><b>false</b> .                                                                                                    |
| mirror.operators.packages                         | The Operator packages configuration.                                                                                                    | Array of objects.<br>For example:<br>operators:<br>- catalog:<br>registry.redha<br>t.io/redhat/red<br>hat-operator-<br>index:v4.15<br>packages:<br>- name:<br>elasticsearch-<br>operator<br>minVersion:<br>'5.2.3-31' |
| mirror.operators.packages.name                    | The Operator package name to include in the image set                                                                                       | String. For<br>example:<br><b>elasticsearch-<br/>operator</b> .                                                                                                    |
| mirror.operators.packages.channel<br>s            | The Operator package channel configuration.                                                                                                 | Object                                                                                                    |
| mirror.operators.packages.channel<br>s.name       | The Operator channel name, unique<br>within a package, to include in the image<br>set.                                                      | String. For<br>example: <b>fast</b> or<br><b>stable-v4.15</b> .                                                                                                    |
| mirror.operators.packages.channel<br>s.maxVersion | The highest version of the Operator<br>mirror across all channels in which it<br>exists. See the following note for further<br>information. | String. For<br>example: <b>5.2.3-31</b>                                                                                                    |

| Parameter                                         | Description                                                                                                    | Values                                                                                           |
|---------------------------------------------------|----------------------------------------------------------------------------------------------------|--------------------------------------------------------------------------------------------------|
| mirror.operators.packages.channel<br>s.minBundle  | The name of the minimum bundle to<br>include, plus all bundles in the update<br>graph to the channel head. Set this field<br>only if the named bundle has no semantic<br>version metadata. | String. For<br>example:<br><b>bundleName</b>                                                     |
| mirror.operators.packages.channel<br>s.minVersion | The lowest version of the Operator to<br>mirror across all channels in which it<br>exists. See the following note for further<br>information.                                              | String. For<br>example: <b>5.2.3-31</b>                                                          |
| mirror.operators.packages.maxVers<br>ion          | The highest version of the Operator to<br>mirror across all channels in which it<br>exists. See the following note for further<br>information.                                             | String. For<br>example: <b>5.2.3-31</b> .                                                        |
| mirror.operators.packages.minVers<br>ion          | The lowest version of the Operator to<br>mirror across all channels in which it<br>exists. See the following note for further<br>information.                                              | String. For<br>example: <b>5.2.3-31</b> .                                                        |
| mirror.operators.skipDependencies                 | If <b>true</b> , dependencies of bundles are not included.                                                                                                    | Boolean. The<br>default value is<br><b>false</b> .                                               |
| mirror.operators.targetCatalog                    | An alternative name and optional<br>namespace hierarchy to mirror the<br>referenced catalog as.                                                                                            | String. For<br>example: <b>my-</b><br><b>namespace/my-</b><br><b>operator-</b><br><b>catalog</b> |
| mirror.operators.targetName                       | An alternative name to mirror the<br>referenced catalog as.<br>The <b>targetName</b> parameter is<br>deprecated. Use the <b>targetCatalog</b><br>parameter instead.                        | String. For<br>example: <b>my-</b><br>operator-<br>catalog                                       |
| mirror.operators.targetTag                        | An alternative tag to append to the <b>targetName</b> or <b>targetCatalog</b> .                                                                                                    | String. For<br>example: <b>v1</b>                                                                |
| storageConfig                                     | The back-end configuration of the image set.                                                                                                    | Object                                                                                           |
| storageConfig.local                               | The local back-end configuration of the image set.                                                                                                    | Object                                                                                           |

| Parameter                       | Description                                                                         | Values                                                                                     |
|---------------------------------|-------------------------------------------------------------------------------------|--------------------------------------------------------------------------------------------|
| storageConfig.local.path        | The path of the directory to contain the image set metadata.                        | String. For<br>example:<br>./ <b>path/to/dir</b> /.                                        |
| storageConfig.registry          | The registry back-end configuration of the image set.                               | Object                                                                                     |
| storageConfig.registry.imageURL | The back-end registry URI. Can optionally include a namespace reference in the URI. | String. For<br>example:<br><b>quay.io/myuser/</b><br><b>imageset:metad</b><br><b>ata</b> . |
| storageConfig.registry.skipTLS  | Optionally skip TLS verification of the referenced back-end registry.               | Boolean. The<br>default value is<br><b>false</b> .                                         |

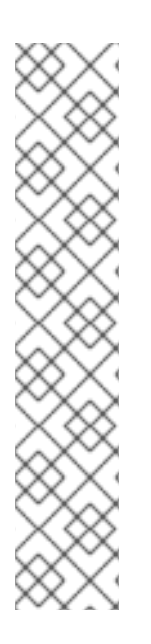

#### NOTE

Using the **minVersion** and **maxVersion** properties to filter for a specific Operator version range can result in a multiple channel heads error. The error message states that there are **multiple channel heads**. This is because when the filter is applied, the update graph of the Operator is truncated.

Operator Lifecycle Manager requires that every Operator channel contains versions that form an update graph with exactly one end point, that is, the latest version of the Operator. When the filter range is applied, that graph can turn into two or more separate graphs or a graph that has more than one end point.

To avoid this error, do not filter out the latest version of an Operator. If you still run into the error, depending on the Operator, either the **maxVersion** property must be increased or the **minVersion** property must be decreased. Because every Operator graph can be different, you might need to adjust these values until the error resolves.

#### Additional resources

• Imageset configuration examples

#### 8.3.2.4. Mirroring from mirror to mirror

You can use the oc-mirror plugin to mirror an image set directly to a target mirror registry that is accessible during image set creation.

You are required to specify a storage backend in the image set configuration file. This storage backend can be a local directory or a Docker v2 registry. The oc-mirror plugin stores metadata in this storage backend during image set creation.

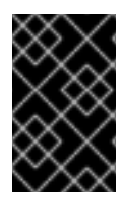

#### IMPORTANT

Do not delete or modify the metadata that is generated by the oc-mirror plugin. You must use the same storage backend every time you run the oc-mirror plugin for the same mirror registry.

#### Prerequisites

- You have access to the internet to get the necessary container images.
- You have installed the OpenShift CLI (oc).
- You have installed the **oc-mirror** CLI plugin.
- You have created the image set configuration file.

#### Procedure

• Run the **oc mirror** command to mirror the images from the specified image set configuration to a specified registry:

\$ oc mirror --config=./<imageset-config.yaml> docker://registry.example:5000

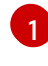

Specify the image set configuration file that you created. For example, imagesetconfig.yaml.

Specify the registry to mirror the image set file to. The registry must start with **docker:**//. If you specify a top-level namespace for the mirror registry, you must also use this same namespace on subsequent executions.

#### Example output

Rendering catalog image "registry.example.com/redhat/redhat-operator-index:v{ocp-version}" with file-based catalog

#### Verification

- 1. Navigate into the **oc-mirror-workspace**/ directory that was generated.
- 2. Navigate into the results directory, for example, results-1639608409/.
- 3. Verify that YAML files are present for the ImageContentSourcePolicy and CatalogSource resources.

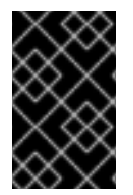

#### **IMPORTANT**

The ImageContentSourcePolicy YAML file is used as reference content for manual configuration of CRI-O in MicroShift. You cannot apply the resource directly into a MicroShift cluster.

Next steps

- Convert the ImageContentSourcePolicy YAML content for use in manually configuring CRI-O.
- If required, mirror the images from mirror to disk for disconnected or offline use.
- Configure your cluster to use the resources generated by oc-mirror.

#### Troubleshooting

• Unable to retrieve source image .

#### Additional resources

- Mirroring an image set in a partially disconnected environment
- Mirroring an image set in a fully disconnected environment

#### 8.3.2.5. Configuring CRI-O for using a registry mirror for Operators

You must transform the **imageContentSourcePolicy.yaml** file created with the oc-mirror plugin into a format that is compatible with the CRI-O container runtime configuration used by MicroShift.

#### Prerequisites

- The OpenShift CLI (**oc**) is installed.
- Operator Lifecycle Manager (OLM) is installed.
- The oc-mirror OpenShift CLI (oc) plugin is installed.
- The **yq** binary is installed.
- ImageContentSourcePolicy and CatalogSource YAML files are available in the oc-mirrorworkspace/results-\* directory.

#### Procedure

1. Confirm the contents of the **imageContentSourcePolicy.yaml** file by running the following command:

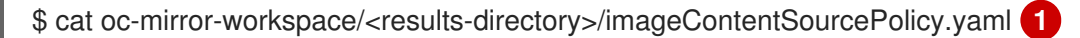

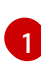

Specify the **results** directory name, such as **<results-1707148826>**.

#### Example output

apiVersion: operator.openshift.io/v1alpha1 kind: ImageContentSourcePolicy metadata: labels: operators.openshift.org/catalog: "true" name: operator-0 spec: repositoryDigestMirrors: mirrors:
 registry.<example.com>/amq7
 source: registry.redhat.io/amq7

2. Transform the **imageContentSourcePolicy.yaml** into a format ready for CRI-O configuration by running the following command:

yq '.spec.repositoryDigestMirrors[] as \$item ireduce([]; . + [{"mirror": \$item.mirrors[], "source":
(\$item | .source)}]) | .[] |
"[[registry]]
prefix = \"" + .source + "\"
location = \"" + .mirror + "\"
mirror-by-digest-only = true
insecure = true
"" ./icsp.yaml

#### Example output

```
[[registry]]

prefix = "registry.redhat.io/amq7"

location = "registry.example.com/amq7"

mirror-by-digest-only = true

insecure = true
```

3. Add the output to the CRI-O configuration file in the /etc/containers/registries.conf.d/ directory:

#### Example crio-config.yamI mirror configuration file

```
[[registry]]
    prefix = "registry.redhat.io/amq7"
    location = "registry.example.com/amq7"
    mirror-by-digest-only = true
    insecure = true
[[registry]]
    prefix = ""
    location = "quay.io"
    mirror-by-digest-only = true
[[registry.mirror]]
    location = "<registry_host>:<port>"
1
    insecure = false
```

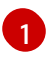

Specify the host name and port of your mirror registry server, for example **microshiftquay:8443**.

4. Apply the CRI-O configuration changes by restarting MicroShift with the following command:

\$ sudo systemctl restart crio

#### 8.3.2.6. Installing a custom catalog created with the oc-mirror plugin

After you mirror your image set to the mirror registry, you must apply the generated **CatalogSource** custom resource (CR) into the cluster. The **CatalogSource** CR is used by Operator Lifecycle Manager (OLM) to retrieve information about the available Operators in the mirror registry. You must then create and apply a subscription CR to subscribe to your custom catalog.

#### Prerequisites

- You mirrored the image set to your registry mirror.
- You added image reference information to the CRI-O container runtime configuration.

#### Procedure

1. Apply the catalog source configuration file from the results directory to create the catalog source object by running the following command:

\$ oc apply -f ./oc-mirror-workspace/results-1708508014/catalogSource-cs-redhat-operatorindex.yaml

#### Example catalog source configuration file

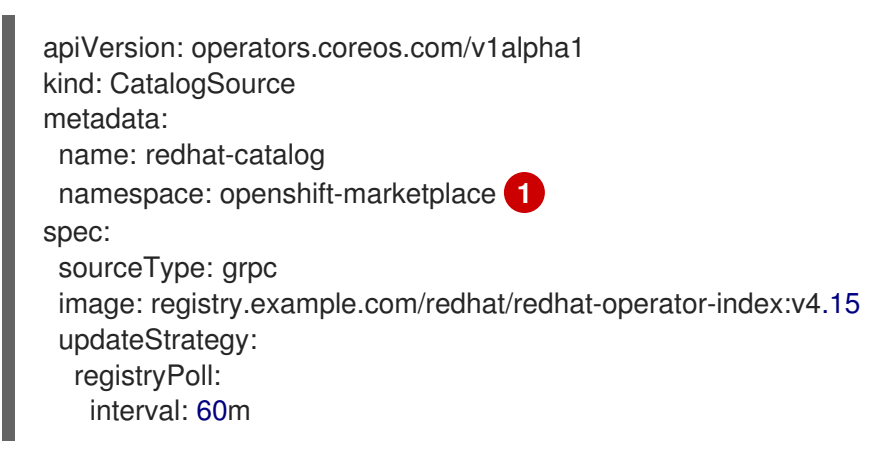

1

Specifies the global namespace. Setting the **metadata.namespace** to **openshiftmarketplace** enables the catalog to reference catalogs in all namespaces. Subscriptions in any namespace can reference catalogs created in the **openshift-marketplace** namespace.

#### **Example output**

catalogsource.operators.coreos.com/cs-redhat-operator-index created

2. Verify that the **CatalogSource** resources were successfully installed by running the following command:

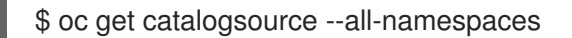

3. Verify that the catalog source is running by using the following command:

\$ oc get pods -n openshift-marketplace

#### Example output

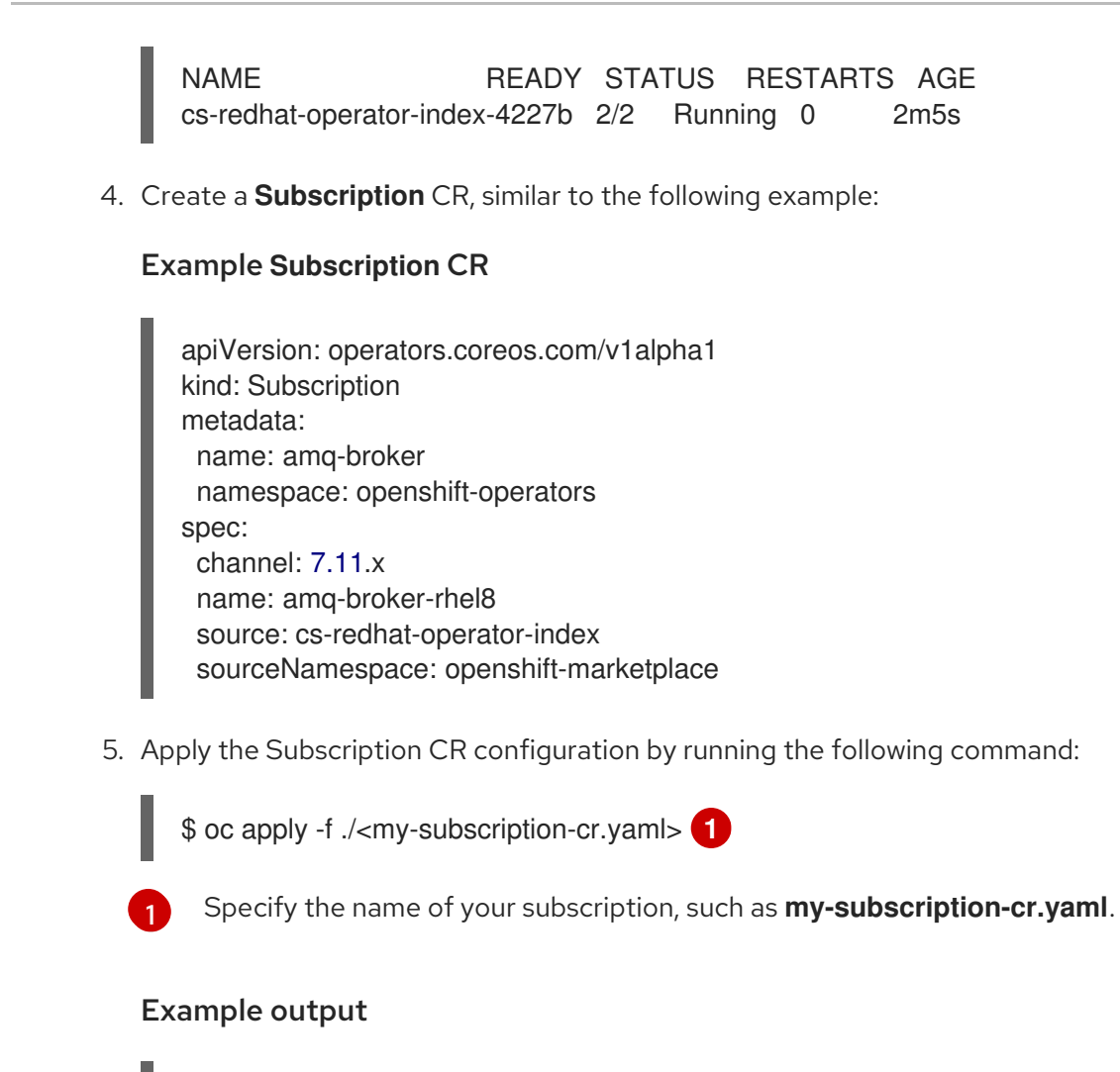

subscription.operators.coreos.com/amq-broker created

# 8.4. ADDING OLM-BASED OPERATORS TO A DISCONNECTED CLUSTER

You can use OLM-based Operators in disconnected situations by embedding them in a Red Hat Enterprise Linux for Edge (RHEL for Edge) image.

#### 8.4.1. About adding OLM-based Operators to a disconnected cluster

For Operators that are installed on disconnected clusters, Operator Lifecycle Manager (OLM) by default cannot access sources hosted on remote registries because those remote sources require full internet connectivity. Therefore, you must mirror the remote registries to a highly available container registry.

The following steps are required to use OLM-based Operators in disconnected situations:

- Include OLM in the container image list for your mirror registry.
- Configure the system to use your mirror registry by updating your CRI-O configuration directly. **ImageContentSourcePolicy** is not supported in MicroShift.
- Add a **CatalogSource** object to the cluster so that the OLM catalog Operator can use the local catalog on the mirror registry.
- Ensure that MicroShift is installed to run in a disconnected capacity.

• Ensure that the network settings are configured to run in disconnected mode.

After enabling OLM in a disconnected cluster, you can continue to use your internet-connected workstation to keep your local catalog sources updated as newer versions of Operators are released.

#### Additional resources

- Creating the RHEL for Edge image
- Embedding in a RHEL for Edge image for offline use
- Configuring network settings for fully disconnected hosts

#### 8.4.1.1. Performing a dry run

You can use oc-mirror to perform a dry run, without actually mirroring any images. This allows you to review the list of images that would be mirrored, as well as any images that would be pruned from the mirror registry. A dry run also allows you to catch any errors with your image set configuration early or use the generated list of images with other tools to carry out the mirroring operation.

#### Prerequisites

- You have access to the internet to obtain the necessary container images.
- You have installed the OpenShift CLI (**oc**).
- You have installed the **oc-mirror** CLI plugin.
- You have created the image set configuration file.

#### Procedure

1. Run the **oc mirror** command with the **--dry-run** flag to perform a dry run:

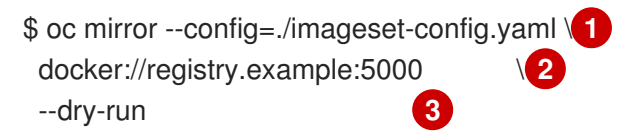

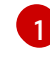

Pass in the image set configuration file that was created. This procedure assumes that it is named **imageset-config.yaml**.

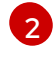

Specify the mirror registry. Nothing is mirrored to this registry as long as you use the **--dryrun** flag.

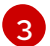

Use the --dry-run flag to generate the dry run artifacts and not an actual image set file.

#### Example output

Checking push permissions for registry.example:5000 Creating directory: oc-mirror-workspace/src/publish Creating directory: oc-mirror-workspace/src/v2 Creating directory: oc-mirror-workspace/src/charts Creating directory: oc-mirror-workspace/src/release-signatures No metadata detected, creating new workspace wrote mirroring manifests to oc-mirror-workspace/operators.1658342351/manifests-redhat-operator-index

...

info: Planning completed in 31.48s info: Dry run complete Writing image mapping to oc-mirror-workspace/mapping.txt

2. Navigate into the workspace directory that was generated:

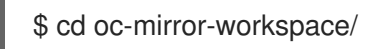

- Review the mapping.txt file that was generated.
   This file contains a list of all images that would be mirrored.
- Review the pruning-plan.json file that was generated. This file contains a list of all images that would be pruned from the mirror registry when the image set is published.

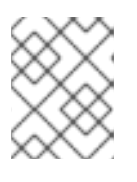

#### NOTE

The **pruning-plan.json** file is only generated if your oc-mirror command points to your mirror registry and there are images to be pruned.

## 8.4.1.2. Getting catalogs and Operator container image references to use with RHEL for Edge in disconnected environments

After performing a dry run with the oc-mirror plugin to review the list of images that you want to mirror, you must get all of the container image references, then format the output for adding to an Image Builder blueprint.

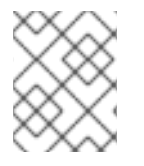

#### NOTE

For catalogs made for proprietary Operators, you can format image references for the Image Builder blueprint without using the following procedure.

#### Prerequisites

- You have a catalog index for the Operators you want to use.
- You have installed the **jq** CLI tool.
- You are familiar with Image Builder blueprint files.
- You have an Image Builder blueprint TOML file.

#### Procedure

1. Parse the catalog **index.json** file to get the image references that you need to include in the Image Builder blueprint. You can use either the unfiltered catalog or you can filter out images that cannot be mirrored:

a. Parse the unfiltered catalog **index.json** file to get the image references by running the following command:

jq -r --slurp '.[] | select(.relatedImages != null) | "[[containers]]\nsource = \"" + .relatedImages[].image + "\"\n" ./oc-mirrorworkspace/src/catalogs/registry.redhat.io/redhat/redhat-operatorindex/v4.15/index/index.json

b. If you want to filter out images that cannot be mirrored, filter and parse the catalog **index.json** file by running the following command:

\$ jq -r --slurp '.[] | select(.relatedImages != null) | .relatedImages[] | select(.name | contains("ppc") or contains("s390x") | not) | "[[containers]]\\nsource = \\"" + .image + "\\"\\n" ./oc-mirror-workspace/src/catalogs/registry.redhat.io/redhat/redhat-operatorindex/v4.15/index/index.json

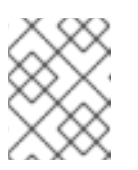

#### NOTE

This step uses the AMQ Broker Operator as an example. You can add other criteria to the **jq** command for further filtering as required by your use case.

#### Example image-reference output

```
[[containers]]
source = "registry.redhat.io/amq7/amq-broker-init-
rhel8@sha256:0b2126cfb6054fdf428c1f43b69e36e93a09a49ce15350e9273c98cc08c6598
b"
[[containers]]
source = "registry.redhat.io/amq7/amq-broker-init-
rhel8@sha256:0dde839c2dce7cb684094bf26523c8e16677de03149a0fff468b8c3f106e1f4f
. . .
. . .
[[containers]]
source = "registry.redhat.io/amg7/amg-broker-
rhel8@sha256:e8fa2a00e576ecb95561ffbdbf87b1c82d479c8791ab2c6ce741dd0d0b496d
15"
[[containers]]
source = "registry.redhat.io/amq7/amq-broker-
rhel8@sha256:ff6fefad518a6c997d4c5a6e475ba89640260167f0bc27715daf3cc30116fad1
EOF
```

#### IMPORTANT

For mirrored and disconnected use cases, ensure that all of the sources filtered from your catalog **index.json** file are digests. If any of the sources use tags instead of digests, the Operator installation fails. Tags require an internet connection.

2. View the **imageset-config.yaml** to get the catalog image reference for the **CatalogSource** custom resource (CR) by running the following command:

\$ cat imageset-config.yaml

#### **Example output**

```
kind: ImageSetConfiguration
apiVersion: mirror.openshift.io/v1alpha2
storageConfig:
registry:
imageURL: registry.example.com/microshift-mirror
mirror:
operators:
- catalog: registry.redhat.io/redhat/redhat-operator-index:v4.15
packages:
- name: amq-broker-rhel8
channels:
- name: 7.11.x
```

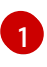

Use the value in the **mirror.catalog** catalog image reference for the follwing **jq** command to get the image digest. In this example, *<registry.redhat.io/redhat/redhat-operator-index:v4.15>*.

3. Get the SHA of the catalog index image by running the following command:

\$ skopeo inspect docker://<registry.redhat.io/redhat/redhat-operator-index:v4.15> | jq `.Digest` 1

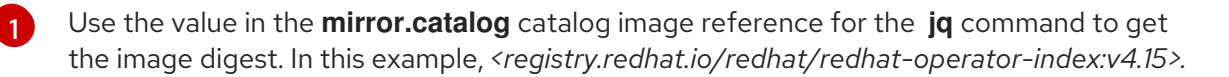

#### **Example output**

"sha256:7a76c0880a839035eb6e896d54ebd63668bb37b82040692141ba39ab4c539bc6"

4. To get ready to add the image references to your Image Builder blueprint file, format the catalog image reference by using the following example:

```
[[containers]]
source = "registry.redhat.io/redhat/redhat-operator-
index@sha256:7a76c0880a839035eb6e896d54ebd63668bb37b82040692141ba39ab4c539bc
6"
```

5. Add the image references from all the previous steps to the Image Builder blueprint.

#### Generated Image Builder blueprint example snippet

```
name = "microshift_blueprint"
description = "MicroShift 4.15.1 on x86_64 platform"
version = "0.0.1"
```

```
modules = []
groups = []
[[packages]]
name = "microshift"
version = "4.15.1"
...
[customizations.services] 2
enabled = ["microshift"]
[customizations.firewall]
ports = ["22:tcp", "80:tcp", "443:tcp", "5353:udp", "6443:tcp", "30000-32767:tcp", "30000-
32767:udp"]
...
...
[[containers]] 3
source = "quay.io/openshift-release-dev/ocp-v4.0-art-
dev@sha256:f41e79c17e8b41f1b0a5a32c3e2dd7cd15b8274554d3f1ba12b2598a347475f4"
[[containers]]
source = "quay.io/openshift-release-dev/ocp-v4.0-art-
dev@sha256:dbc65f1fba7d92b36cf7514cd130fe83a9bd211005ddb23a8dc479e0eea645fd"
...
...
[[containers]] 4
source = "registry.redhat.io/redhat/redhat-operator-
index@sha256:7a76c0880a839035eb6e896d54ebd63668bb37b82040692141ba39ab4c539bc
6"
...
...
[[containers]]
source = "registry.redhat.io/amq7/amq-broker-init-
rhel8@sha256:0dde839c2dce7cb684094bf26523c8e16677de03149a0fff468b8c3f106e1f4f"
...
...
[[containers]]
source = "registry.redhat.io/amq7/amq-broker-
rhel8@sha256:e8fa2a00e576ecb95561ffbdbf87b1c82d479c8791ab2c6ce741dd0d0b496d15"
[[containers]]
source = "registry.redhat.io/amq7/amq-broker-
rhel8@sha256:ff6fefad518a6c997d4c5a6e475ba89640260167f0bc27715daf3cc30116fad1"
. . .
EOF
 References for all non-optional MicroShift RPM packages using the same version
 compatible with the microshift-release-info RPM.
```

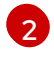

References for automatically enabling MicroShift on system startup and applying default networking settings.

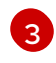

References for all non-optional MicroShift container images necessary for a disconnected deployment.

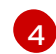

References for the catalog index.

## 8.4.1.3. Applying catalogs and Operators in a disconnected-deployment RHEL for Edge image

After you have created a RHEL for Edge image for a disconnected environment and configured MicroShift networking settings for disconnected use, you can configure the namespace and create catalog and Operator custom resources (CR) for running your Operators.

#### Prerequisites

- You have a RHEL for Edge image.
- Networking is configured for disconnected use.
- You completed the oc-mirror plugin dry run procedure.

#### Procedure

1. Create a **CatalogSource** custom resource (CR), similar to the following example:

#### Example my-catalog-source-cr.yaml file

| apiVersion: operators.coreos.com/v1alpha1<br>kind: CatalogSource<br>metadata:<br>name: cs-redhat-operator-index<br>namespace: openshift-marketplace           |  |
|----------------------------------------------------------------------------------------------------|--|
| spec:<br>image: registry.example.com/redhat/redhat-operator-index:v4.15<br>sourceType: grpc<br>displayName:<br>publisher:<br>updateStrategy:<br>registryPoll: |  |

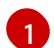

The global namespace. Setting the **metadata.namespace** to **openshift-marketplace** enables the catalog to run in all namespaces. Subscriptions in any namespace can reference catalogs created in the **openshift-marketplace** namespace.

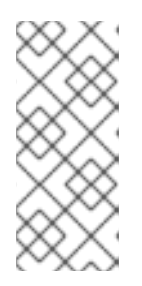

#### NOTE

The default pod security admission definition for **openshift-marketplace** is **baseline**, therefore a catalog source custom resource (CR) created in that namespace does not require a **spec.grpcPodConfig.securityContextConfig** value to be set. You can set a **legacy** or **restricted** value if required for the namespace and Operators you want to use.

2. Add the SHA of the catalog index commit to the Catalog Source (CR), similar to the following example:

#### Example namespace spec.image configuration

apiVersion: operators.coreos.com/v1alpha1 kind: CatalogSource metadata: name: cs-redhat-operator-index namespace: openshift-marketplace spec: image: registry.example.com/redhat/redhat-operatorindex@sha256:7a76c0880a839035eb6e896d54ebd63668bb37b82040692141ba39ab4c539bc 6 sourceType: grpc displayName: publisher: updateStrategy: registryPoll: interval: 60m

The SHA of the image commit. Use the same SHA you added to the Image Builder blueprint.

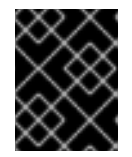

#### IMPORTANT

You must use the SHA instead of a tag in your catalog CR or the pod fails to start.

3. Apply the YAML file from the oc-mirror plugin dry run results directory to the cluster by running the following command:

\$ oc apply -f ./oc-mirror-workspace/results-1708508014/catalogSource-cs-redhat-operatorindex.yaml

#### Example output

catalogsource.operators.coreos.com/cs-redhat-operator-index created

4. Verify that the **CatalogSource** resources were successfully installed by running the following command:

\$ oc get catalogsource --all-namespaces

5. Verify that the catalog source is running by using the following command:

\$ oc get pods -n openshift-marketplace

#### **Example output**

NAME READY STATUS RESTARTS AGE cs-redhat-operator-index-4227b 2/2 Running 0 2m5s

6. Create a **Subscription** CR, similar to the following example:

#### Example my-subscription-cr.yaml file

apiVersion: operators.coreos.com/v1alpha1 kind: Subscription metadata: name: amq-broker namespace: openshift-operators spec: channel: 7.11.x name: amq-broker-rhel8 source: cs-redhat-operator-index sourceNamespace: openshift-marketplace

7. Apply the **Subscription** CR by running the following command:

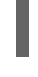

\$ oc apply -f ./<my-subscription-cr.yaml> 1

Specify the name of your **Subscription** CR, such as **my-subscription-cr.yaml**.

#### Example output

subscription.operators.coreos.com/amq-broker created